# High-Resolution IR Camera

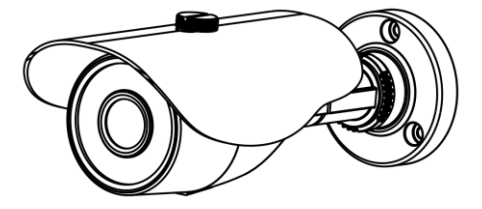

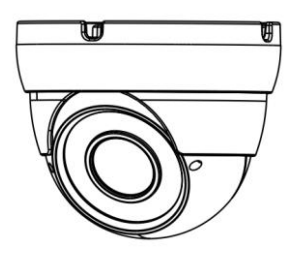

WBXID282MW(G) WBXID284MW(G) WBXID28122MW(G) WBXID28124MW(G) WBXIB362MW(G) WBXIB364MW(G) WBXIB28124MW(G) WBXIB28122MW(G)

If you have any questions, please contact your ADI salesperson.

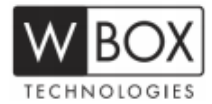

## Precautions

## Precautions

Fully understand this document before using this device, and strictly observe rules in this document when using this device. If you install this device in public places, provide the tip "You have entered the area of electronic surveillance" in an eye-catching place. Failure to correctly use electrical products may cause fire and severe injuries. To prevent accidents, carefully read the following context:

## Symbols

This document may contain the following symbols whose meanings are described accordingly.

| Symbol              | Description                                                                                                    |
|---------------------|----------------------------------------------------------------------------------------------------|
|                     | It alerts you to fatal dangers which, if not avoided, may cause deaths or severe injuries.                                                           |
|                     | It alerts you to moderate dangers which, if not avoided,<br>may cause minor or moderate injuries.                                                    |
|                     | It alerts you to risks. Neglect of these risks may cause<br>device damage, data loss, device performance<br>deterioration, or unpredictable results. |
| ©— <sup>™</sup> TIP | It provides a tip that may help you resolve problems or save time.                                                                                   |
|                     | It provides additional information.                                                                                                    |

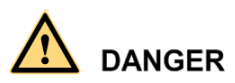

To prevent electric shocks or other dangers, keep power plugs dry and clean.

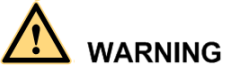

• Strictly observe installation requirements when installing the device. The manufacturer shall not be held responsible for device damage caused by users' non-conformance to these requirements.

- Strictly conform to local electrical safety standards and use power adapters that are marked with the LPS standard when installing and using this device. Otherwise, this device may be damaged.
- Use accessories delivered with this device. The voltage must meet input voltage requirements for this device.
- If this device is installed in places with unsteady voltage, ground this device to discharge high energy such as electrical surges in order to prevent the power supply from burning out.
- When this device is in use, ensure that no water or any liquid flows into the device. If water or liquid unexpectedly flows into the device, immediately power off the device and disconnect all cables (such as power cables and network cables) from this device.
- Do not focus strong light (such as lighted bulbs or sunlight) on this device. Otherwise, the service life of the image sensor may be shortened.
- If this device is installed in places where thunder and lightning frequently occur, ground the device nearby to discharge high energy such as thunder strikes in order to prevent device damage.

## $\triangle$ caution

- Avoid heavy loads, intensive shakes, and soaking to prevent damages during transportation and storage. The warranty does not cover any device damage that is caused during secondary packaging and transportation after the original packaging is taken apart.
- Protect this device from fall-down and intensive strikes, keep the device away from magnetic field interference, and do not install the device in places with shaking surfaces or under shocks.
- Clean the device with a soft dry cloth. For stubborn dirt, dip the cloth into slight neutral cleanser, gently wipe the dirt with the cloth, and then dry the device.
- Do not jam the ventilation opening. Follow the installation instructions provided in this document when installing the device.
- Keep the device away from heat sources such as radiators, electric heaters, or other heat equipment.
- Keep the device away from moist, dusty, extremely hot or cold places, or places with strong electric radiation.
- If the device is installed outdoors, take insect- and moisture-proof measures to avoid circuit board corrosion that can affect monitoring.
- Remove the power plug if the device is idle for a long time.
- Before unpacking, check whether the fragile sticker is damaged. If the fragile sticker is damaged, contact customer services or sales personnel. The manufacturer shall not be held responsible for any artificial damage of the fragile sticker.

## Special Announcement

All complete products sold by the manufacturer are delivered along with nameplates, operation instructions, and accessories after strict inspection. The manufacturer shall not be held responsible for counterfeit products.

This manual may contain misprints, technology information that is not accurate enough, or product function and operation description that is slightly inconsistent with the actual product. The manufacturer will update this manual according to product function enhancement or changes and regularly update the software and hardware described in this manual. Update information will be added to new versions of this manual without prior notice.

This manual is only for reference and does not ensure that the information is totally consistent with the actual product. For consistency, see the actual product.

## Contents

| 1 Hardware Connection                                               | 6  |
|---------------------------------------------------------------------|----|
| 2 Eyeball Camera                                                    | 7  |
| 2.1 Dimensions                                                      | 7  |
| 2.2 Device Installation                                             | 8  |
| 3 Bullet camera                                                     | 11 |
| 3.1 Dimensions                                                      | 11 |
| 3.2 Device Installation                                             |    |
| 4 Web Operation                                                     |    |
| 4.1 Quick start                                                     | 15 |
| 4.1.1 Login and Logout                                              | 15 |
| 4.1.2 Changing the Password                                         | 16 |
| 4.1.3 Main Page Layout                                              | 17 |
| 4.2 Browsing Real-Time Videos                                       | 19 |
| 4.3 Configuring the Device                                          |    |
| 4.3.1 Configuring the Device Information                            |    |
| 4.4 Setting Video and Audio Stream Parameters                       |    |
| 4.4.2 Setting SVC Stream Parameters                                 |    |
| 4.4.3 Region of Interest                                            |    |
| 4.4.4 Setting Local Network Parameters                              | 30 |
| 4.4.5 Configuring Device Ports                                      | 33 |
| 4.4.6 Configuring the Date and Time                                 |    |
| 4.4.7 Setting the Channel Name, Video System, and Source Resolution | 37 |
| 4.4.8 Setting OSD Parameters                                        | 38 |
| 4.4.9 System Service                                                | 41 |
| 4.5 Configuring the Alarm Function                                  | 42 |
| 4.5.1 Setting Disk Alarm Parameters                                 | 42 |
| 4.5.2 Setting Network Alarm Parameters                              |    |
| 4.5.3 Setting Motion Alarm Parameters                               | 43 |
| 4.5.4 Setting push message Parameters                               | 45 |
| 4.6 Configuring the Recording Function                              |    |
| 4.6.1 Configuring a Recording Policy                                |    |

| User Manual                                       | Hardware Connection |
|---------------------------------------------------|---------------------|
| 4.6.2 Configuring a Recording Directory           |                     |
| 4.6.3 Configuring the SD Card or NAS Recording    | 50                  |
| 4.7 Configuring the Privacy Mask Function         | 51                  |
| 4.8 Configuring the Network Service               | 53                  |
| 4.8.1 Setting 802.1x Parameters                   | 53                  |
| 4.8.2 Setting DDNS Parameters                     |                     |
| 4.8.3 Setting PPPoE Parameters                    | 55                  |
| 4.8.4 Setting Port Mapping Parameters             | 56                  |
| 4.8.5 Setting SMTP Parameters                     | 58                  |
| 4.8.6 Setting FTP Parameters                      |                     |
| 4.8.7 Setting IP Filter Parameters                |                     |
| 4.8.8 Setting CGI Alarm Service Center Parameters | 65                  |
| 4.8.9 Setting SNMP Parameters                     | 68                  |
| 4.9 Privilege Manager                             |                     |
| 4.10 Configuring Protocol Parameters              |                     |
| 4.10.1 Checking Protocol Information              | 75                  |
| 4.10.2 Setting Security Authentication            |                     |
| 4.10.3 Setting Multicast Parameters               |                     |
| 4.11 Querying Operation Logs                      |                     |
| 4.11.2 Querying Operation Logs                    |                     |
| 4.11.3 Querying Alarm Logs                        |                     |
| 4.11.4 Reporting Logs                             |                     |
| 4.12 Maintaining the Device                       |                     |
| 4.12.1 Restarting a Device                        |                     |
| 4.12.2 Updating the software package              |                     |
| 4.12.3 Restoring a Device to Factory Settings     |                     |
| 4.13 Local Configuration                          |                     |
| 5 Technical Specifications                        |                     |

## **1** Hardware Connection

Figure 1-1 shows the power and network cables.

Figure 1-1 Power and network cables

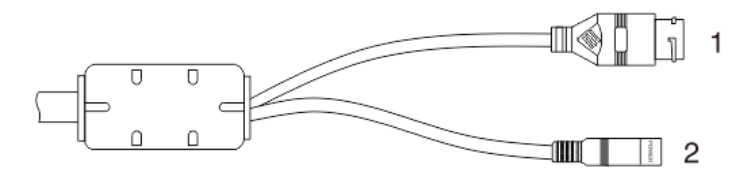

Table 1-1 shows the description of the cable.

Table 1-1 description of the cable

| ID | Core                  | Description                                                    |
|----|-----------------------|----------------------------------------------------------------|
| 1  | Network access port   | Connects to a standard Ethernet cable.                         |
| 2  | Power supply (DC 12V) | Connects to a 12V(-15%-+10%) direct current (DC) power supply. |

## 2 Eyeball Camera

### 2.1 Dimensions

Figure 2-1 shows the camera dimensions of WBXID282MW(G).

Figure 2-1 Dimensions of WBXID282MW(G) (unit: mm)

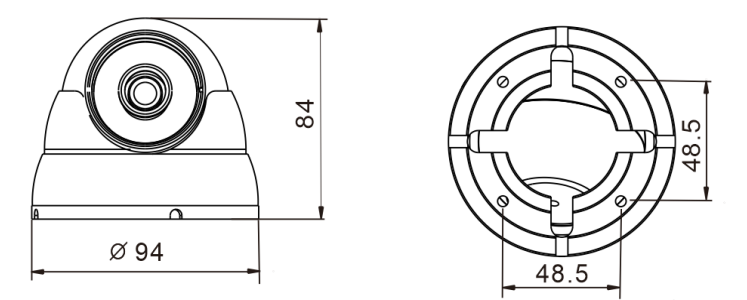

Figure 2-2 shows the camera dimensions of WBXID28122MW(G) , WBXID28124MW(G) and WBXID284MW(G).

Figure 2-2 Dimensions of WBXID28122MW(G) , WBXID28124MW(G) and WBXID284MW(G) (unit: mm)  $\,$ 

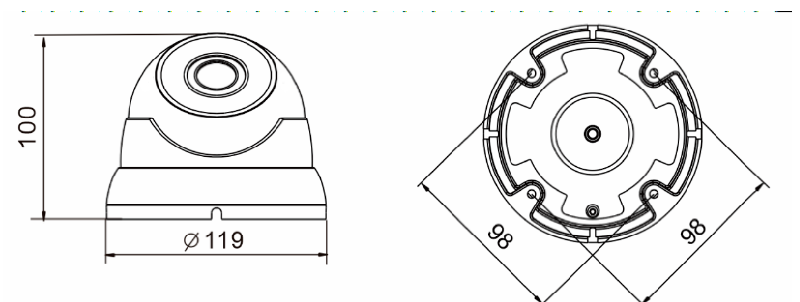

## 2.2 Device Installation

Step 1 Open a package, take out the camera, unscrew the camera compression ring, and disassemble the camera, the camera components is shown in Figure 2-3.

Figure 2-3 Camera components

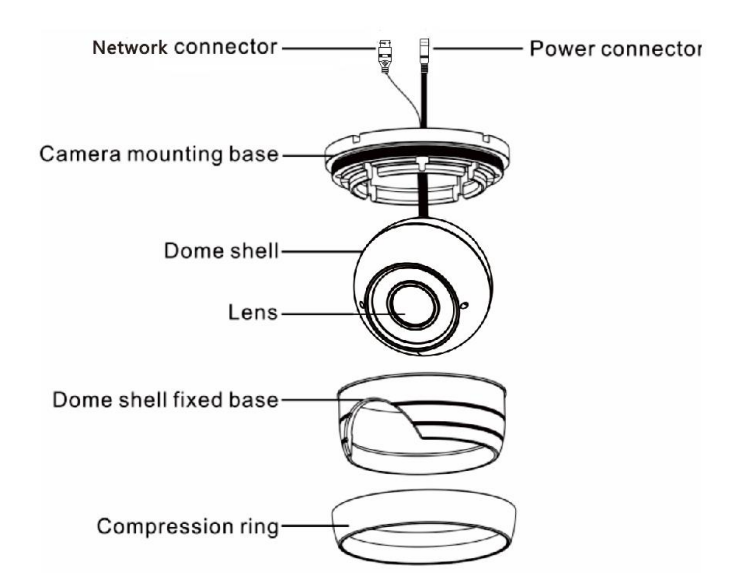

Step 2 Use the base as drill template, drill holes on the ceiling or wall, and reserve the cable entries of the video/power cables.

Figure 2-4 and Figure 2-5 shows the dimensions of the camera mounting base.

Figure 2-4 Dimensions of the WBXID282MW(G) mounting base

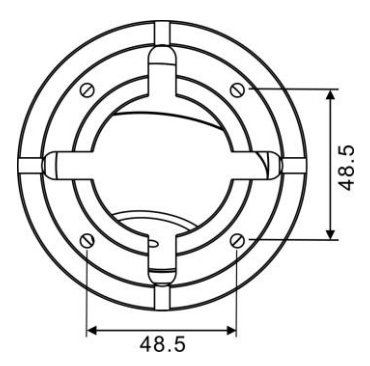

## Figure 2-5 Dimensions of WBXID28122MW(G) , WBXID28124MW(G) and WBXID284MW(G) mounting base

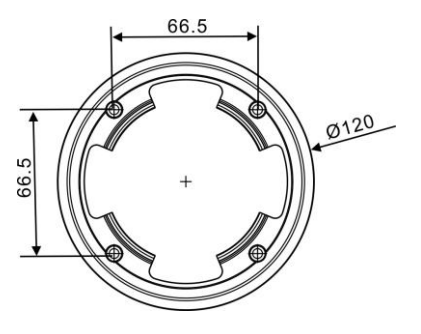

- Step 3 Nail swell plastic buttons in to drilled holes, and fix the camera mounting base to the ceiling (or wall) by use of self-tapping screws.
- Step 4 Install the compression ring, the dome shell, and the dome shell fixed base on the camera mounting base.

Figure 2-6 shows camera installation.

Figure 2-6 Camera installation

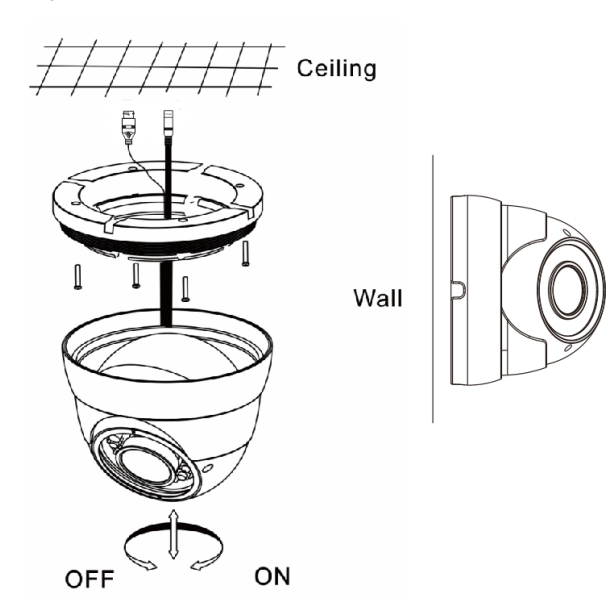

Step 5 Turn the main body, adjust the lens direction, and note the position of the dome cover window.

#### 🛄 ΝΟΤΕ

- Connect the BNC connector of the power or video cable to a video signal cable and connect the other connector to a low-voltage power cable. After installing the camera, directly connect the video cable and power cable.
- Adjust the position of the camera by triaxial rotation: rotating horizontally, rotating up and down, and performing lens axial rotation, and adjust the camera direction and lens alignment target.

Figure 2-7 shows monitoring direction adjustment.

Figure 2-7 Monitoring direction adjustment

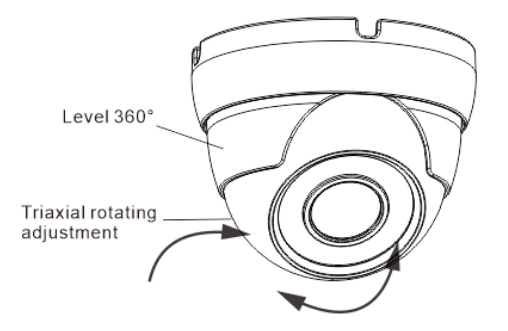

Step 6 Adjust view angle and focal length by using an adjusting tool, as shown in Figure 2-8. (This step is only for WBXID28122MW(G) and WBXID28124MW(G))

Figure 2-8 View angle and focal length adjustment

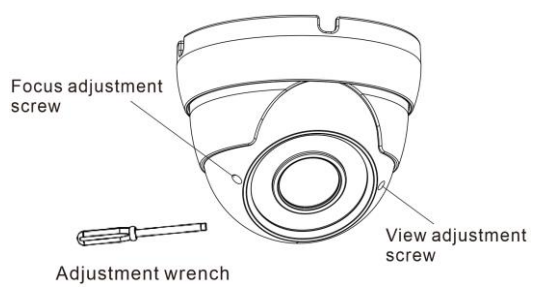

Step 7 Use soft cloth to wipe the lens front glass which is likely to be soiled due to installation for cleaning the camera, and complete product installation and debugging.

----End

## **3** Bullet camera

## 3.1 Dimensions

Figure 3-1 shows the dimensions of WBXIB362MW(G).

Figure 3-1 dimensions of WBXIB362MW(G)

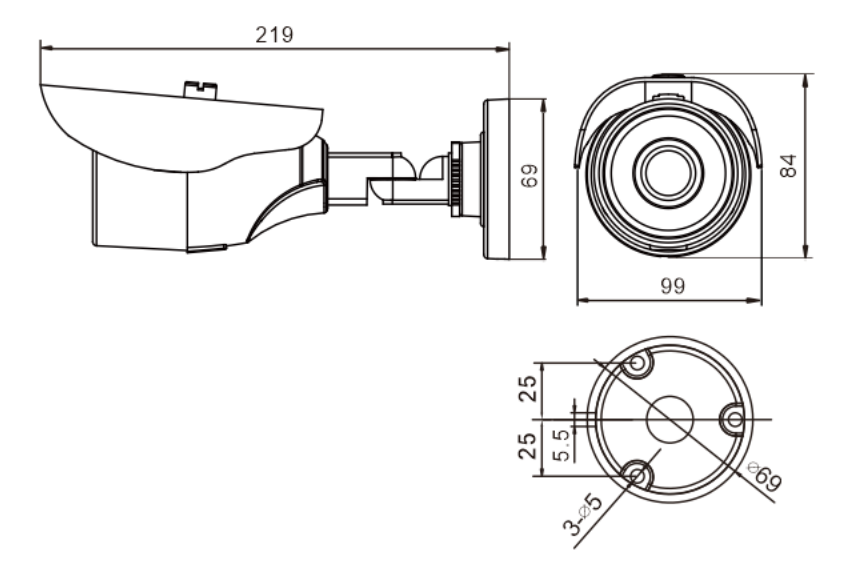

Figure 3-2 shows the dimensions of WBXIB364MW(G), WBXIB28124MW(G) and WBXIB28122MW(G).

## Figure 3-2 dimensions of WBXIB364MW(G), WBXIB28124MW(G) and WBXIB28122MW(G)

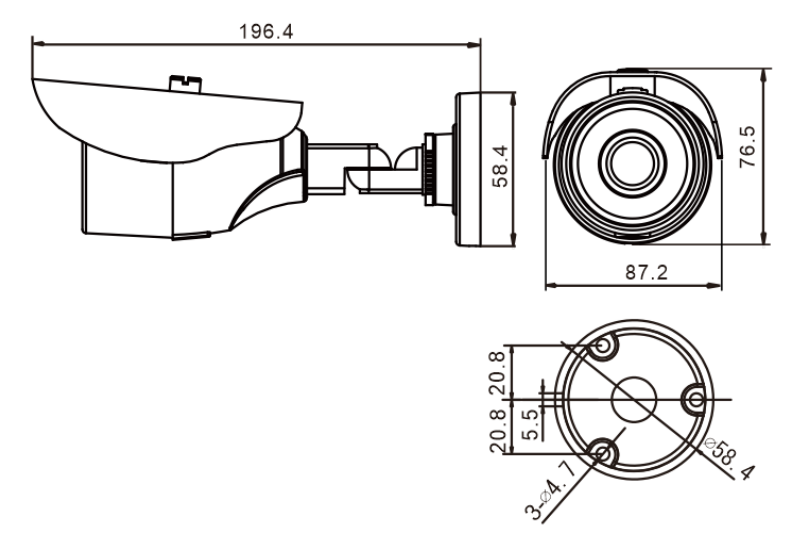

### 3.2 Device Installation

Step 1 Stick the Installation location sticker on the ceiling or wall, Drill three holes based on the marks on the sticker. Drive the swell plastic buttons into the holes, as shown in Figure 3-3.

Figure 3-3 Drilling holes

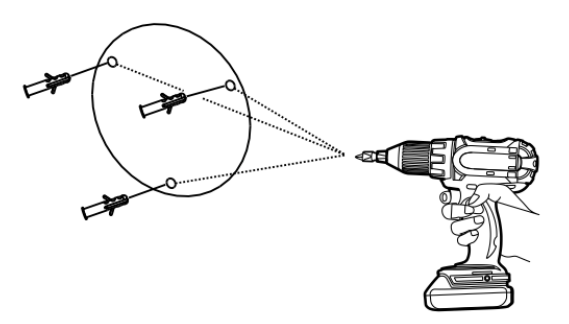

Step 2 Loosen the locking screw with L-Hex Wrench and rotate the camera, then attach the camera to the surface, as shown in Figure 3-4.

#### Figure 3-4 Installing camera

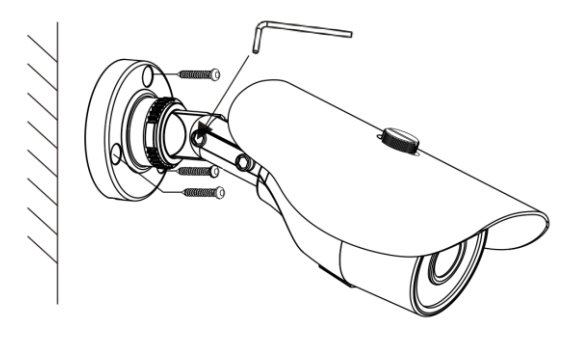

Step 3 Connect the Power and video cable, as shown in Figure 3-5.

Figure 3-5 Connecting cable

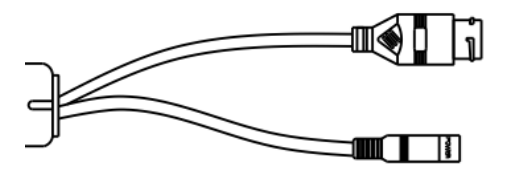

Step 4 Loosen the locking screw with L-Hex Wrench, rotate the camera to adjust the position and image so that the camera faces the monitored area, then tighten the locking screw, as shown in Figure 3-6.

To rotate the part 1 of the camera for 360°, loosen rotation lock.

To rotate the part 2 of the camera for 180 °, loosen screw 1.

To rotate the part 3 of the camera for  $360^\circ$ , loosen screw 2.

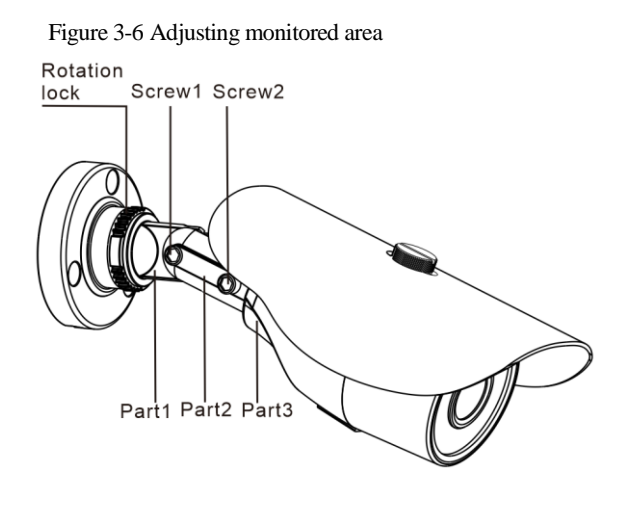

Step 5 Adjust zoom & focus using an focusing tool, as shown in Figure 3-7. (This step is only for WBXIB28124MW(G) and WBXIB28122MW(G)).

Figure 3-7 Adjusting zoom & focus

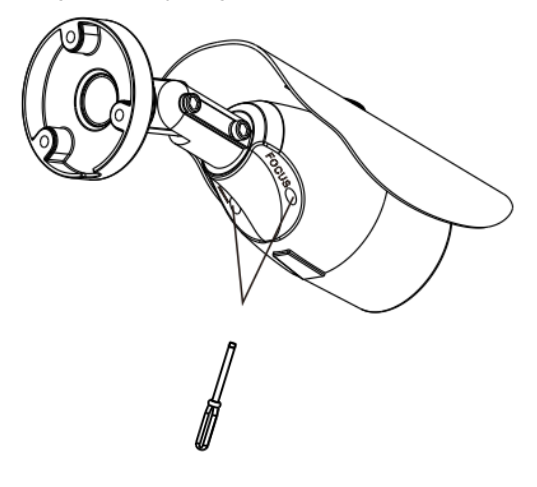

----End

## **4** Web Operation

## 4.1 Quick start

### 4.1.1 Login and Logout

## 

You must use Internet Explorer 7, and more to access the web management system; otherwise, some functions may be unavailable.

#### Login

Step 1 Open Internet Explorer, enter the IP address of the IP camera (default value: 192.168.1.64) in the address box, and press **Enter**.

The login page is displayed, as shown in Figure 4-1.

Figure 4-1 Login page

|           | W     | BOX      |           |
|-----------|-------|----------|-----------|
|           | TECHN | NOLOGIES |           |
|           |       |          | English 🔻 |
| User Name |       |          |           |
| Password  |       |          |           |

Step 2 Enter the user name, and password.

#### 🛄 ΝΟΤΕ

- The default user name is admin. The default password is admin.
- Change the password to ensure system security.
- You can change the system display language on the login page.

Step 3

Click

The main page is displayed.

----End

Logout

To log out of the system, click in the upper right corner of the main page. The login page is displayed after you log out of the system.

#### 4.1.2 Changing the Password

Description

The change password page will be displayed as shown in Figure 4-2, when you login the system for the first time.

Figure 4-2 Change the default password page

| Please change the default pas | sword |    |
|-------------------------------|-------|----|
| New Password                  |       | ]0 |
|                               | OK    | ]  |

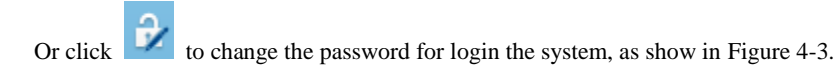

#### Figure 4-3 Change the password page

| Change Password                                                                                                    | × |  |  |  |
|----------------------------------------------------------------------------------------------------|---|--|--|--|
|                                                                                                    |   |  |  |  |
| Old Password                                                                                                    |   |  |  |  |
| New Password                                                                                                    | L |  |  |  |
| Confirm                                                                                                    |   |  |  |  |
| Password Advice:<br>1.Advice the password length of eight characters.<br>2.Advice the password includes numbers, capital letters,<br>lowercase letters and special characters.<br>3.Advice the password can not be the same as username. |   |  |  |  |
| OK Cancel                                                                                                    |   |  |  |  |

Step 1 Enter the old password, new password, and confirmation password.

#### Step 2 Click OK.

If the message "Change password success" is displayed, the password is successfully changed. If the password fails to be changed, the cause is displayed. (For example, the new password length couldn't be less than eight.)

#### Step 3 Click OK.

The login page is displayed.

#### 4.1.3 Main Page Layout

On the main page, you can view real-time videos, receive alarm and fault notifications, set parameters, change the password, and log out of the system. Figure 4-4 shows the main page layout. Table 4-1 describes the elements on the main page.

#### Figure 4-4 Main page layout

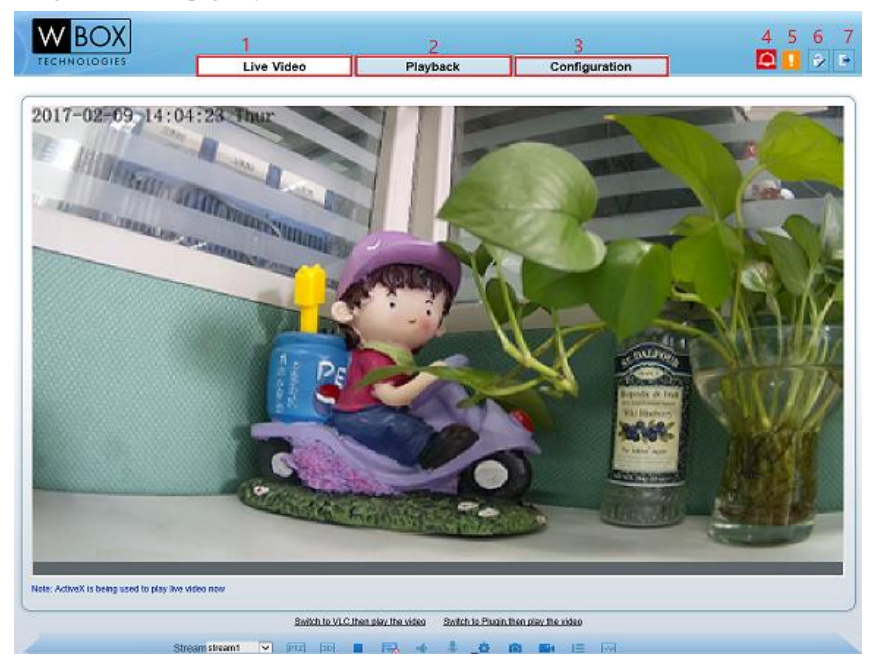

| No. | Element                 | Description                                                                                                    |
|-----|-------------------------|----------------------------------------------------------------------------------------------------|
| 1   | Real-time video<br>area | Real-time videos are played in this area. You can also set sensor parameters.                                                                                                    |
| 2   | Playback                | You can query the playback videos in this area.<br>NOTE<br>Only when the SD card or NAS have videos that you can<br>query the playback videos.                                                                                                  |
| 3   | Device<br>configuration | You can choose a menu to set device parameters,<br>including the device information, audio and video<br>streams, alarm setting, and privacy mask function.                                                                                      |
| 4   | Alarm icon              | When the device generates an alarm, the alarm icon is displayed. You can click the icon to view the alarm information.<br>NOTE<br>When the device accepts an alarm signal, the alarm icon will display within 10s in the web management system. |

| 5 | Fault icon      | When the device encounters an exception, the fault icon is displayed. |  |  |
|---|-----------------|-----------------------------------------------------------------------|--|--|
|   |                 | You can click the icon to view the fault information.                 |  |  |
| 6 | Change password | You can click it change the password.                                 |  |  |
| 7 | Sign Out        | You can click <b>b</b> to return to the login page.                   |  |  |

----End

## 4.2 Browsing Real-Time Videos

You can browse real-time videos in the web management system.

Preparation

You will be prompted with a message "download and install the new plugin" as shown in Figure 4-5 when you log in to the web management system for the first time:

| E. 16      | D 1 1    | .1    | 1 .      |      |
|------------|----------|-------|----------|------|
| Figure 4-5 | Download | the 1 | plug-ins | page |

| W BOX        |                                              |                                             |               |  |
|--------------|----------------------------------------------|---------------------------------------------|---------------|--|
| TECHNOLOGIES | Live Video                                   | Playback                                    | Configuration |  |
|              |                                              |                                             |               |  |
|              |                                              |                                             |               |  |
|              |                                              |                                             |               |  |
|              |                                              |                                             |               |  |
|              |                                              |                                             |               |  |
|              |                                              |                                             |               |  |
|              |                                              |                                             |               |  |
| _            |                                              |                                             |               |  |
|              | Selecting a play n                           | 10de, please                                | ]             |  |
|              | Use the VLC to play Download and install the | new plugin (Please reopen the browser after | r installing) |  |

- Step 1 Click "download and install the new plugin", download and setup the plug-ins and the install the plugin following the prompt.
- Step 2 Reopen the browser after installing.

#### 🛄 ΝΟΤΕ

If the repair tips displayed when installing the control , please ignore the prompt, and continue the installation.

#### ----End

#### Description

To browse real-time videos, click **Live Video**. The **Live Video** page is displayed, as shown in Figure 4-6.

Figure 4-6 Live Video page

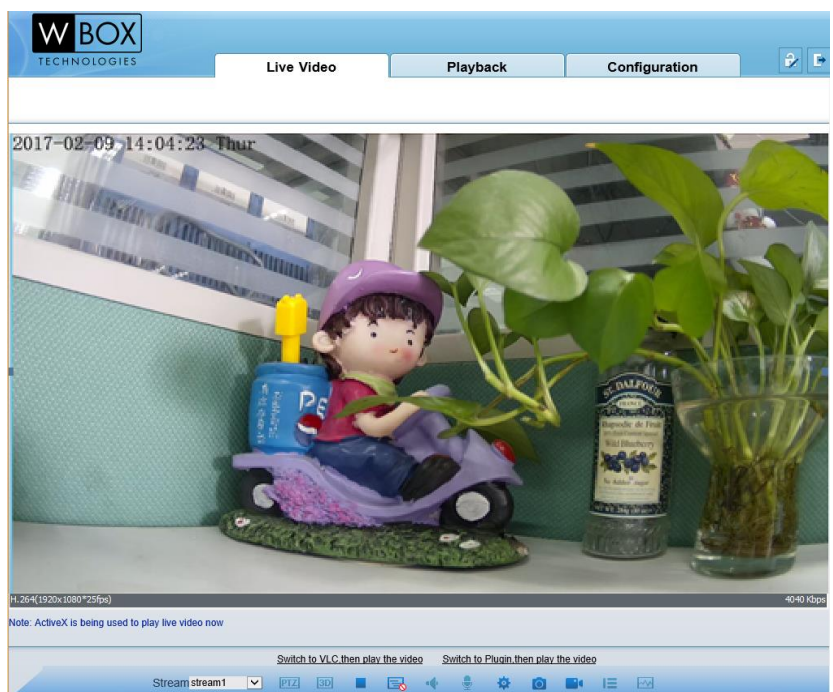

On the Live Video page, you can perform the following operations:

- Click lostop playing a video.
- Click **I** to play a video.
- Double-click in the video area to enter the full-screen mode, and double-click again to exit.
- Switch among preset streams 1, 2, and 3. For details about how to configure streams, see
- Setting Video and Audio Stream Parameters.
- Click 🛄 to snapshot and save the photos.

#### • Configure the sensor.

You can right-click in the video area. A shortcut menu is displayed and allows you to enter the full-screen mode, set sensor parameters, zoom in or out, and return to the default view.

To set sensor parameters, click to open the **Sensor Setting** page. On the **Sensor Setting** page, you can adjust the time segment, image, scene, exposure, white balance, focus setting, Iris setting, white balance, and noise filter as prompted.

## 4.3 Configuring the Device

### 4.3.1 Configuring the Device Information

#### Description

The device information includes:

- Device ID, name, type, model, and MAC address.
- Hardware and software versions.
- Number of video channels, number of alarm input channels, number of alarm output channels, and number of serial ports.

#### 🛄 ΝΟΤΕ

- You can modify the device name. All other parameters can only be viewed.
- When the device is upgraded, the device information is updated automatically.

#### Procedure

#### Step 1 Click **Configuration > Device Info**.

The Device Info page is displayed, as shown in Figure 4-7.

#### Figure 4-7 Device Info page

🖻 Device Info

| Device ID             | 5404C2                     |
|-----------------------|----------------------------|
| Device Name           | IPCamera 🖌                 |
| MAC Address           | 00:1C:27:54:04:C2          |
| Camera Type           | IPCAMERA                   |
| Product Model         | 0E-13D2                    |
| Manufacturer Name     | WBO.                       |
| Hardware Version      | V070012_                   |
| Firmware Version      | v3.5.0806.1003.157.2.27.1. |
| Channel Quantity      |                            |
| Alarm Input Quantity  |                            |
| Alarm Output Quantity |                            |
| Serial Port Quantity  |                            |
| Network Card Quantity |                            |
|                       |                            |
|                       | Refresh                    |

Step 2 View the device information, set the device ID and name according to Table 4-2. Table 4-2 Device parameters

| Parameter         | Description                                                                                                    | Setting                                                     |
|-------------------|----------------------------------------------------------------------------------------------------|-------------------------------------------------------------|
| Device ID         | Unique device identifier used by the platform to distinguish the devices.                                                                   | [Setting method]<br>These parameters<br>cannot be modified. |
| Device Name       | Name of the device.<br>NOTE<br>The device name cannot exceed 32<br>bytes or 10 simplified characters;<br>otherwise, the modification fails. | [Setting method]<br>Enter a value<br>manually.              |
| MAC Address       | N/A                                                                                                    | [Setting method]                                            |
| Camera Type       |                                                                                                    | These parameters                                            |
| Product Model     |                                                                                                    | cannot de modified.                                         |
| Manufacturer Name |                                                                                                    |                                                             |

| Parameter             | Description | Setting |
|-----------------------|-------------|---------|
| Hardware Version      |             |         |
| Firmware Version      |             |         |
| Video Channel(s)      |             |         |
| Channel Quantity      |             |         |
| Alarm Input Quantity  |             |         |
| Alarm Output Quantity |             |         |
| Serial Port Quantity  |             |         |
| Network card Quantity |             |         |

#### Step 3

Click 🖌.

- If the message "Apply success!" is displayed, click OK. The system saves the settings.
- If the message "Apply failed!" is displayed, you must apply for the Parameter Configure permission from an administrator. For details, see *4.10.1*

## 4.4 Setting Video and Audio Stream Parameters

#### Procedure

#### Step 1 Click Configuration > Stream > Base Stream.

The **Stream Configuration** page is displayed, as shown in Figure 4-8.

#### Figure 4-8 Stream Configuration page

| Stream ID                   | 1         |
|-----------------------------|-----------|
| Name                        | stream1   |
| /ideo Encode Type           | H264      |
| /ideo Encode Level          | High      |
| Audio Encode Type           | G711_ALAW |
| Resolution                  | 1920×1080 |
| Frame Rate(fps)             | 25        |
| Frame Interval(Unit: Frame) | 50        |
| Bit Rate Type               | CBR       |
| 3it Rate(kbps)(500-12000)   | 4096      |
| Smart Encode                | 0         |

#### Step 2 Set the parameters according to Table 4-3.

#### Table 4-3 Stream configuration parameters

| Parameter | Description                                                                                                    | Setting                                                                                                    |
|-----------|----------------------------------------------------------------------------------------------------|----------------------------------------------------------------------------------------------------|
| Stream ID | <ul><li>The device supports 3 streams.</li><li>Streams 1 and 2 use the H.264 codec.</li><li>The maximum resolution can be set for streams 1.</li></ul> | [Setting method]<br>Select a value from the<br>drop-down list box.                                                |
| Name      | Stream name.<br>NOTE<br>The stream name is combined with<br>Chinese character, number, character and<br>underline.                                     | [Setting method]<br>Enter a value manually.<br>The value cannot<br>exceed 32 bytes.<br>[Default value]<br>stream1 |

| Parameter            | Description                                                                                                    | Setting                                                                                                    |
|----------------------|----------------------------------------------------------------------------------------------------|----------------------------------------------------------------------------------------------------|
| Video Encode<br>Type | The video codec determines the image<br>quality and network bandwidth required<br>by a video. Currently, the following<br>codec standards are supported:                                                                                                    | [Setting method]<br>Select a value from the<br>drop-down list box.<br>[Default value]                                                                                                    |
|                      | • MJPEG                                                                                                    | H.264                                                                                                    |
|                      | MJPEG is a standard intra-frame<br>compression codec. The compressed<br>image quality is good. No mosaic is<br>displayed on motion images. MJPEG<br>does not support proportional<br>compression and requires large storage<br>space. Recording and network<br>transmission occupy large hard disk<br>space and bandwidth. MJPEG is not<br>applicable to continuous recording for a<br>long period of time or network<br>transmission of videos. It can be used to<br>send alarm images. | NOTE<br>The H.264 High Profile<br>codec means high<br>requirements on the<br>hardware. If the hard<br>decoding capability is<br>low, use H.264 Main<br>Profile or H.264 Base<br>Profile. |
|                      | • H.264                                                                                                    |                                                                                                    |
|                      | H.264 consists of H.264 Base Profile,<br>H.264 Main Profile, and H.264 High<br>profile. The performance of H.264 High<br>Profile is higher than that of H.264<br>Main Profile, and the performance of<br>H.264 Main Profile is higher than that<br>of H.264 Base Profile. If a hardware<br>decoding device is used, select the<br>appropriate codec based on the decoding<br>performance of the device.                                                                                  |                                                                                                    |
|                      | <ul><li>H.264 High Profile has the highest requirements on the hardware performance, and H.264 Base Profile has the lowest requirements on the hardware performance.</li><li>H.265</li></ul>                                                                                                    |                                                                                                    |
|                      | H.265 is the new video encoding<br>standard ,it's the improvement standard<br>from H.264. H.265 improves the<br>streams, encoding quality and algorithm<br>complexity to make configuration as<br>optimization.                                                                                                    |                                                                                                    |
| Audio Encode<br>Type | The following audio codec standards are supported:                                                                                                    | [Setting method]<br>Select a value from the                                                                                                    |

| Parameter                           | Description                                                                                                    | Setting                                                            |
|-------------------------------------|----------------------------------------------------------------------------------------------------|--------------------------------------------------------------------|
|                                     | • G711_ULAW: mainly used in North America and Japan.                                                                                                    | drop-down list box.                                                |
|                                     | • G711_ALAW: mainly used in Europe and other areas.                                                                                                    |                                                                    |
|                                     | • RAW_PCM: codec of the original audio data. This codec is often used for platform data.                                                                                                    |                                                                    |
| Resolution                          | A higher resolution means better image<br>quality.<br>NOTE<br>IP cameras support the different<br>resolutions based on the model.                                                                                                    | [Setting method]<br>Select a value from the<br>drop-down list box. |
| Frame<br>Rate(fps)                  | The frame rate is used to measure<br>displayed frames. A higher frame rate<br>means smoother videos. A video whose<br>frame rate is higher than 22.5 f/s is<br>considered as smooth by human eyes.<br>Frame rates for different frequencies are<br>as follows: | [Setting method]<br>Select a value from the<br>drop-down list box. |
|                                     | • 50 Hz: 1–25 f/s                                                                                                    |                                                                    |
|                                     | • 60 Hz: 1–30 f/s                                                                                                    |                                                                    |
|                                     | NOTE                                                                                                    |                                                                    |
|                                     | The frequency is set on the <b>Device</b><br><b>Configuration</b> > <b>Camera</b> page. The<br>biggest MJPEG coding format frame rate<br>is 12 frames per second.                                                                                              |                                                                    |
| I Frame<br>Interval(Unit:Fr<br>ame) | I frames do not require other frames to<br>decode.<br>A smaller I frame interval means better<br>video quality but higher bandwidth.                                                                                                    | [Setting method]<br>Select a value from the<br>drop-down list box. |
| Bit Rate Type                       | The bit rate is the number of bits<br>transmitted per unit of time.<br>The following bit rate types are<br>supported:                                                                                                    | [Setting method]<br>Select a value from the<br>drop-down list box. |
|                                     | • Constant bit rate (CBR)                                                                                                    |                                                                    |
|                                     | The compression speed is fast; however,<br>improper bit rate may cause vague<br>motion images.                                                                                                    |                                                                    |
|                                     | • Variable bit rate (VBR)                                                                                                    |                                                                    |

| Parameter               | Description                                                                                                    | Setting                                                            |
|-------------------------|----------------------------------------------------------------------------------------------------|--------------------------------------------------------------------|
|                         | The bit rate changes according to the image complexity. The encoding efficiency is high and the definition of motion images can be ensured. |                                                                    |
| Bit Rate(500-<br>12000) | Indicates the value of the bit rate.                                                                                                    | [Setting method]<br>Enter a value manually.                        |
| Image Quality           | The video quality the camera output.                                                                                                    | [Setting method]<br>Select a value from the<br>drop-down list box. |

#### Step 3 Click Apply.

- If the message "Apply success!" is displayed, and the system saves the settings.
- If the message "Apply failed!" is displayed, you must apply for the Parameter Configure permission from an administrator. For details, see4.10.1

#### 4.4.2 Setting SVC Stream Parameters

#### Procedure

#### Step 1 Click Configuration > Stream > SVC Stream.

The SVC Stream page is displayed, as shown in Figure 4-9.

Figure 4-9 SVC Stream Configuration page

🚖 SVC Stream

| SVC Stream ID        | 3 🔻     |
|----------------------|---------|
| SVC Stream Name      | stream3 |
| Elementary Stream ID | 1 🔻     |
| P Frame Rate         | 1/2 💌   |

| Refresh | Apply |
|---------|-------|
|---------|-------|

Step 2 Set the parameters according to Table 4-4.

Table 4-4 Stream configuration parameters

| Parameter     | Description               | Setting                       |
|---------------|---------------------------|-------------------------------|
| SVC Stream ID | The ID of the SVC stream. | [Setting method]              |
|               |                           | Select a value from the drop- |

| Parameter               | Description                                                                                                    | Setting                                                                                                    |
|-------------------------|----------------------------------------------------------------------------------------------------|----------------------------------------------------------------------------------------------------|
|                         |                                                                                                    | down list box.<br>[Default value]<br>4                                                                            |
| SVC Stream Name         | Stream name.<br>NOTE<br>The stream name is combined<br>with Chinese character, number,<br>character and underline. | [Setting method]<br>Enter a value manually. The<br>value cannot exceed 32<br>bytes.<br>[Default value]<br>Stream4 |
| Elementary Stream<br>ID | ID of the elementary stream.                                                                                       | [Setting method]<br>Select a value from the drop-<br>down list box.                                               |
| P Frame Rate            | The P frame rate of SVC stream and elementary stream.                                                              | [Setting method]<br>Select a value from the drop-<br>down list box.                                               |

#### Step 3 Click Apply.

- If the message "Apply success!" is displayed, and the system saves the settings.
- If the message "Apply failed!" is displayed, you must apply for the Parameter Configure permission from an administrator. For details, see *4.10.1*

#### 4.4.3 Region of Interest

#### Procedure

#### Step 1 Click **Configuration > Stream > ROI**.

The Region of Interest page is displayed, as shown in Figure 4-10.

Web Operation

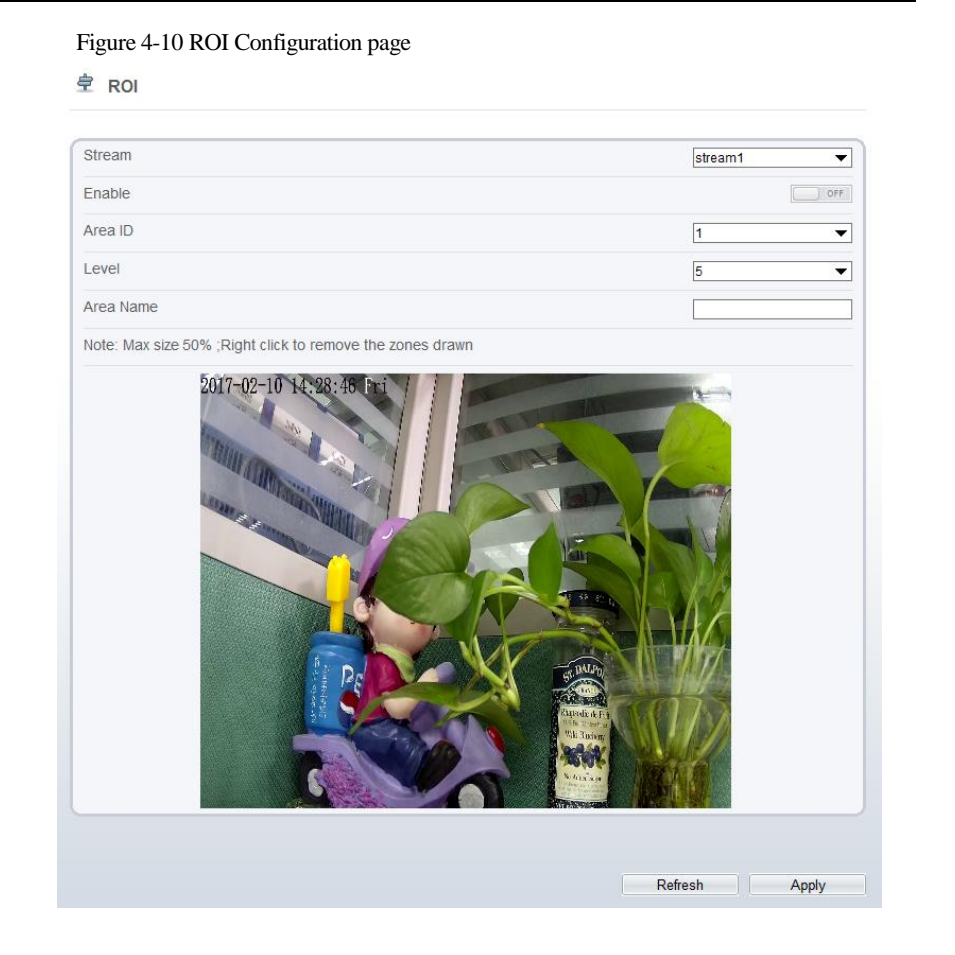

#### Step 2 Set the parameters according to Table 4-5

#### Table 4-5 ROI configuration parameters

| Parameter | Description    | Setting                                     |
|-----------|----------------|---------------------------------------------|
| Stream    | Stream ID.     | [Setting method]                            |
|           |                | Select a value from the drop-down list box. |
|           |                | [Default value]                             |
|           |                | Stream1                                     |
| Enable    | Enable the ROI | [Setting method]                            |
|           |                | Click the button.                           |
|           |                | [Default value]                             |

| Parameter | Description                                                                                                   | Setting                                                                                    |
|-----------|----------------------------------------------------------------------------------------------------|--------------------------------------------------------------------------------------------|
|           |                                                                                                    | OFF                                                                                        |
| Area ID   | ROI area ID                                                                                                   | [Setting method]<br>Select a value from the<br>drop-down list box.<br>[Default value]<br>1 |
| Level     | Visual effect of ROI. The higher the grade is, the more clearly areas inside and the vaguer areas outside are | [Setting method]<br>Select a value from the<br>drop-down list box.<br>[Default value]<br>5 |
| Area Name | The marked name used for areas.                                                                               | [Setting method]<br>Enter a value manually.<br>The value cannot exceed<br>32 bytes.        |

#### Step 3 Click Apply.

The message "Apply success!" is displayed, and the system saves the settings.

----End

#### 4.4.4 Setting Local Network Parameters

#### Description

Local network parameters include:

- IP protocol
- IP address
- Subnet mask
- Default gateway
- Dynamic Host Configuration Protocol (DHCP)
- Preferred Domain Name System (DNS) server
- Alternate DNS server
- MTU

#### Procedure

Step 1 Choose Device Configuration > Local Network.

The Local Network page is displayed, as shown in Figure 4-11.

Web Operation

#### Figure 4-11 Local Network page

#### 🚖 Local Network

| Network Card ID      | 1 🗸           |
|----------------------|---------------|
| IP Protocol          | IPv4 ▼        |
| DHCP                 | OFF           |
| IP Address           | 192.168.1.64  |
| Subnet Mask          | 255.255.255.0 |
| Default Gateway      | 192.168.1.1   |
| Preferred DNS Server | 8.8.8.8       |
| Alternate DNS Server |               |
| MTU(800-1500)        | 1500          |
|                      |               |
|                      | Refresh Apply |

#### Step 2 Set the parameters according to Table 4-6.

#### Table 4-6 Local network parameters

| Parameter   | Description                                                                 | Setting                                                                                                    |
|-------------|-----------------------------------------------------------------------------|----------------------------------------------------------------------------------------------------|
| IP Protocol | IPv4 is the IP protocol that uses an address length of 32 bits.             | [Setting method]<br>Select a value from the drop-<br>down list box.<br>[Default value]<br>IPv4                                                                                                    |
| DHCP        | The device automatically obtains<br>the IP address from the DHCP<br>server. | [Setting method]<br>Click the button on to enable<br><b>DHCP</b> .<br>NOTE<br>To query the current IP address<br>of the device, you must query it<br>on the platform based on the<br>device name. |
| DHCP IP     | IP address that the DHCP server assigned to the device.                     | N/A                                                                                                    |

| Parameter               | Description                                                                                                    | Setting                                                                                                    |
|-------------------------|----------------------------------------------------------------------------------------------------|----------------------------------------------------------------------------------------------------|
| IP Address              | Device IP address that can be set as required.                                                                                                    | [Setting method]<br>Enter a value manually.<br>[Default value]<br>192.168.1.64                                                                                           |
| Subnet Mask             | Subnet mask of the network adapter.                                                                                                    | [Setting method]<br>Enter a value manually.<br>[Default value]<br>255.255.255.0                                                                                          |
| Default<br>Gateway      | This parameter must be set if the client accesses the device through a gateway.                                                                     | [Setting method]<br>Enter a value manually.<br>[Default value]<br>192.168.1.1                                                                                            |
| Preferred<br>DNS Server | IP address of a DNS server.                                                                                                    | [Setting method]<br>Enter a value manually.<br>[Default value]<br>8.8.8.8                                                                                                |
| Alternate<br>DNS Server | IP address of a domain server.<br>If the preferred DNS server is<br>faulty, the device uses the alternate<br>DNS server to resolve domain<br>names. | [Setting method]<br>Enter a value manually.<br>[Default value]<br>blank                                                                                                  |
| MTU                     | Set the maximum value of network transmission data packets.                                                                                         | [Setting method]<br>Enter a value manually.<br>NOTE<br>The MTU value is range from<br>800 to 1500, the default value is<br>1500, Please do not change it<br>arbitrarily. |

#### Step 3 Click Apply.

- If the message "Apply success!" is displayed, and the system saves the settings. The message "Set network parameter success, Please login system again" is displayed. Use the new IP address to log in to the web management system.
- If the message "Invalid IP Address", "Invalid Subnet Mask", "Invalid default gateway", "Invalid primary DNS", or "Invalid space DNS" is displayed, set the parameters correctly.

----End

### 4.4.5 Configuring Device Ports

#### Description

You must configure the HTTP port, control port, Real Time Streaming Protocol (RTSP) port and RTMP port for device route mapping in a LAN.

#### Procedure

Step 1 Choose Configuration > Device > Device Port.

The Device Port page is displayed, as shown in Figure 4-12.

Figure 4-12 Device Port page

🚊 Device Port

| Control Port | 30001 |
|--------------|-------|
| Http Port    | 80    |
| RTSP Port    | 554   |

| Refresh | Apply |
|---------|-------|
| Refresh | Apply |

#### Step 2 Set the parameters according to Table 4-7.

Table 4-7 Device port parameters

| Parameter    | Description                                                          | Setting                                                                 |
|--------------|----------------------------------------------------------------------|-------------------------------------------------------------------------|
| Control Port | Port used for audio and video transfer<br>and signaling interaction. | [Setting method]<br>Enter a value manually.<br>[Default value]<br>30001 |
| HTTP Port    | Port used in web access.                                             | [Setting method]<br>Enter a value manually.<br>[Default value]<br>80    |
| RTSP Port    | RTSP protocol port.                                                  | [Setting method]<br>Enter a value manually.<br>[Default value]<br>554   |

#### 

It's not recommended to modify the control port, for details about the value ranges of the control port, HTTP port and RTSP port, see the communication matrix.

- Step 3 Click Apply.
  - If the message "Apply success!" is displayed, and the system saves the settings.
  - If the message "Invalid Control Port, Please input an integer between 1025 and 65535" is displayed, enter correct port numbers.

----End

#### 4.4.6 Configuring the Date and Time

#### Description

On the **Date and Time** page, you can modify the date and time. Parameters that can be set include:

- Time zone and daylight saving time (DST)
- Date and time
- Network Time Protocol (NTP) server

#### Procedure

Step 1 Choose Configuration > Device > Date and Time.

The **Date and Time** page is displayed, as shown in Figure 4-13. Table 4-8describes the parameters.
Web Operation

### Figure 4-13 Date and Time page

🚖 Date and Time

| Time Zone                             | (GMT) Greenwich Mean Time : Dublin, Edinburgh, Lisbon, London▼ |
|---------------------------------------|----------------------------------------------------------------|
| Daylight Savings Time                 | ON                                                             |
| Begin Time                            | Mar 💙 5th 💙 Sun 💙 1:00 🗸                                       |
| End Time                              | Oct ♥ 5th ♥ Sun ♥ 2:00 ♥                                       |
|                                       |                                                                |
| Device Time                           | 01/01/2000 00:12:5                                             |
| Current PC Time                       | 04/12/2018 19:49:08                                            |
| Set Manually                          | 01/01/2000 00:12:23                                            |
| NTP                                   | ON                                                             |
| NTP Server Addr                       |                                                                |
| NTP Port                              | 123                                                            |
| Check the time interval(at least 10s) | 3600                                                           |
|                                       | J                                                              |
|                                       |                                                                |
|                                       | Refresh                                                        |

### Table 4-8 Date and Time parameters

| Parameter | Description | Setting                                     |
|-----------|-------------|---------------------------------------------|
| Time Zone | N/A         | [Setting method]<br>Select a value from the |
|           |             | drop-down list box.                         |
|           |             | [Default value]                             |
|           |             | Greenwich mean time                         |

| Parameter                                    | Description                                                                                                    | Setting                                                                                                    |
|----------------------------------------------|----------------------------------------------------------------------------------------------------|----------------------------------------------------------------------------------------------------|
| Daylight Saving<br>Time                      | <ul> <li>When the DST start time arrives, the device time automatically goes forward one hour. When the DST end time arrives, the device time automatically goes backward one hour.</li> <li>NOTE</li> <li>DST is the practice of advancing clocks so that evenings have more daylight and mornings have less. Currently, about 110 countries in the world use DST. Different countries have different DST provisions. Since March 27, 2011, Russia has started to use permanent DST.</li> </ul> | [Setting method]<br>Click the button on to<br>enable <b>Daylight Saving</b><br><b>Time</b> .                                       |
| Device Time                                  | Device display time.                                                                                                    | [Setting method]                                                                                                    |
|                                              |                                                                                                    | <ul> <li>Synchronize the time from the PC.</li> </ul>                                                                              |
|                                              |                                                                                                    | • Enter a value manually.                                                                                                    |
| Current PC Time                              | Time on the current PC.                                                                                                    | N/A                                                                                                    |
| Set Manually                                 | Enables you to manually set the device time.                                                                                                    | [Setting method]<br>Click <b>Set Manually</b> and<br>set the date and time in the<br>format <i>MM-DD-YYYY</i><br><i>HH:MM:SS</i> . |
| NTP                                          | IP address or domain name of the NTP server.                                                                                                    | [Setting method]<br>Click the button on to<br>enable <b>NTP</b> and enter a<br>value manually.                                     |
| NTP Server Addr                              | The NTP server IP.                                                                                                    | [Setting method]<br>Enter a value manually.                                                                                        |
| NTP Port                                     | Port number of the NTP server.                                                                                                    | [Setting method]<br>Enter a value manually.<br>[Default value]<br>123                                                              |
| Check the time<br>interval( at least<br>10s) | Set time interval to check if the device time synchronizes with the NTP server time.                                                                                                    | [Setting method]<br>Enter a value manually.<br>[Default value]<br>3600                                                             |

Web Operation

- Step 2 Select a time zone from the Time Zone drop-down list box.
- Step 3 (Optional) Click the button on to enable Daylight Saving Time and specify the DST start time and end time.
- Step 4 Modify the device time.
  - Synchronizing time from the PC

Click Current PC Time.

• Manually setting the device time

- Click Set Manually.

A time setting control is displayed.

- Set the date and time.
- Step 5 Configure the NTP.
  - 1. Click the button on to enable NTP.
  - 2. Enter the IP address or domain name of the NTP server, the port number and the time interval.
- Step 6 Click

The message "Apply success!" is displayed and the system saves the settings. ----End

# 4.4.7 Setting the Channel Name, Video System, and Source Resolution

Procedure

Step 1 Choose Configuration > Device > Camera.

The **Camera** page is displayed, as shown in Figure 4-14. Table 4-9 describes the parameters.

### Figure 4-14 Camera page

荦 Camera

| Channel Name            | <b>√</b> |
|-------------------------|----------|
| Video System            | PAL 🔻    |
| Video Refresh Frequency | 50 💌     |
|                         | ×        |
|                         |          |
|                         | Refresh  |

| Parameter               | Description                                                                                                    | Setting                                                                                                    |
|-------------------------|----------------------------------------------------------------------------------------------------|----------------------------------------------------------------------------------------------------|
| Channel Name            | Channel name within the length of 0 to 32 bytes.                                                                                           | [Setting method]<br>Enter a value manually.                                                                                                    |
| Video System            | <ul><li>The options are as follows:</li><li>PAL: Used in Europe<br/>and China mainland.</li><li>NTSC: Used in USA<br/>and Japan.</li></ul> | [Setting method]<br>Select a value from the<br>drop-down list box.<br>[Default value]<br>PAL<br>NOTE<br>Whether the video system<br>can be changed depends on<br>the device model. |
| Video Refresh Frequency | <ul> <li>The options are as follows:</li> <li>50 Hz: corresponds to the PAL system.</li> <li>60 Hz: corresponds to NTSC system.</li> </ul> | [Setting method]<br>Corresponds to the video<br>system.                                                                                                    |

#### Table 4-9 Camera parameters

### Step 2 Enter a channel name.

### 🛄 ΝΟΤΕ

The channel name must be within the length of 0 to 32 bytes, it is combined with digital and character (except for some special character).

### Step 3

### Click 🚩

The message "Apply success!" is displayed.

### 🛄 ΝΟΤΕ

If the video system is modified, the message "The device will be restart, are you sure to modify?" is displayed, and the system automatically saves the settings. The settings take effect after the device restarts.

----End

# 4.4.8 Setting OSD Parameters

### Description

The on-screen display (OSD) function allows you to display the device name, channel ID and name, time, and other customized contents on videos.

- When the resolution is D1 and CIF, the OSD customized in web interface can show at most 22 words normally.
- The OSD support simplified Chinese, English, digital and some special character only.

### Procedure

Step 1 Choose Configuration > Device > OSD.

The **OSD** page is displayed, as shown in Figure 4-15.

Figure 4-15 OSD page

🖻 OSD

| Intelliful do: 19:01 Sat                                                                           | Custom OSD            | Time                                               |
|----------------------------------------------------------------------------------------------------|-----------------------|----------------------------------------------------|
|                                                                                                    |                       | ×<br>×                                             |
|                                                                                                    |                       | 4<br>4<br>4                                        |
|                                                                                                    |                       |                                                    |
|                                                                                                    |                       | Advanced                                           |
| Time Format                                                                                        | m                     | Advanced                                           |
| Time Format<br>Font Color                                                                          |                       | Advanced                                           |
| Time Format<br>Font Color<br>Font Size                                                             | yyyy<br>Mid           | Advanced                                           |
| Time Format<br>Font Color<br>Font Size<br>Font Transparency                                        | YYYY<br>Mid<br>Opaq   | Advanced                                           |
| Time Format<br>Font Color<br>Font Size<br>Font Transparency<br>Font On lighted back                | YYYY<br>Mid<br>Opaq   | Advanced<br>-MM-DD hh.mm:ss ww V<br>V<br>V<br>ue V |
| Time Format<br>Font Color<br>Font Size<br>Font Transparency<br>Font On lighted back<br>Device Name | VYYY<br>Mid<br>Opaq   | Advanced                                           |
| Time Format<br>Font Color<br>Font Size<br>Font Transparency<br>Font On lighted back<br>Device Name | i yyyy<br>Mid<br>Opaq | Advanced                                           |

Step 2 Set the parameters according to Table 4-10.

### 🛄 ΝΟΤΕ

The size of characters that can be displayed in a row or column varies according to the resolution. When the OSD font is auto:

- If the resolution is 1920 x 1080 and the size of each character is 48 x 48, then the maximum row of OSD is 22 (1080/48), and the maximum column is 40 (1920/48);
- If the resolution is 704 x 576 and the size of each character is 32 x 32, then the maximum row of OSD is 18 (576/32), and the maximum column is 22 (704/32);
- If the resolution is 640 x 360 and the size of each character is 16 x 16, the maximum row of OSD is 22(360/16) characters, and a maximum column is 40(640/16).

#### Table 4-10 OSD parameters

| Parameter            | Description                                | Setting                                                                                                    |
|----------------------|--------------------------------------------|----------------------------------------------------------------------------------------------------|
| Time                 | Indicates whether to display the time.     | [Setting method]<br>Tick the time.                                                                                                    |
| Custom OSD           | Enables you to enter a line of characters. | <ol> <li>[Setting method]</li> <li>1. Tick the custom<br/>OSD list.</li> <li>2. Enter the characters.</li> <li>3. Click ✓ to save<br/>the value.</li> </ol> |
| Time Format          | Format in which the time is displayed.     | [Setting method]<br>Select a value from the<br>drop-down list box.<br>[Default value]<br>YYYY-MM-DD<br>hh:mm:ss ww                                          |
| Font Color           | Set the font color.                        | [Setting method]<br>Select a value from the<br>drop-down list box.<br>[Default value]<br>Blank                                                              |
| Font Size            | Set the font size.                         | [Setting method]<br>Select a value from the<br>drop-down list box.<br>[Default value]<br>Mid                                                                |
| Font Transparency    | Set the font transparency.                 | [Setting method]<br>Select a value from the<br>drop-down list box.<br>[Default value]<br>Opaque                                                             |
| Font on lighted back | Enable the font on lighted                 | [Setting method]                                                                                                    |

| Parameter   | Description                                   | Setting                                                                  |
|-------------|-----------------------------------------------|--------------------------------------------------------------------------|
|             | back.                                         | Click the button on to<br>enable <b>Font on lighted</b><br><b>back</b> . |
| Device Name | Indicates whether to display the device name. | [Setting method]<br>Click the button on to<br>enable <b>Device Name</b>  |

### Step 3 Click Apply.

The message "Apply success!" is displayed And the system saves the settings.

----End

# 4.4.9 System Service

\_\_\_\_

### Procedure

Step 1 Choose Configuration > Device > System.

The System Service page is displayed, as shown in Figure 4-16.

Figure 4-16 System Service page

| 空 System |         |
|----------|---------|
| Language | English |
|          | ×       |
| Web Mode | HTTP    |
|          | ×       |
|          | Refresh |

- Step 2 Select a language from the Language drop-down list box.
- Step 3 Click *for the message "Apply success" is displayed.*
- Step 4 Click OK, the system saves the settings.
- Step 5 Select a Web Mode from the Web Mode drop-down list box.
- Step 6 Click , the message "This operation will lead to the device to restart, continue?" is displayed.

Step 7 Click **OK**, the device restarts and saves the settings automatically. ----**End** 

# 4.5 Configuring the Alarm Function

# 4.5.1 Setting Disk Alarm Parameters

### Procedure

Step 1 Choose Configuration >Alarm > Disk Alarm. The Disk Alarm page is displayed, as shown in Figure 4-17.

Figure 4-17 Disk Alarm page

### 韋 Disk Alarm

| Disk Full Alarm           | OFF |
|---------------------------|-----|
| Alarm Interval(10-86400S) | 10  |
| Output Channel            |     |
|                           |     |

- Step 2 Click the button on to enable disk alarm.
- Step 3 Configure the alarm interval parameters.

### Step 4 Click Apply.

The message "Apply succeed" is displayed and the system saves the settings.

----End

# 4.5.2 Setting Network Alarm Parameters

### Procedure

Step 1 Choose Configuration >Alarm > Network Alarm. The Network Alarm page is displayed, as shown in Figure 4-18.

Refresh

Apply

### Figure 4-18 Network Alarm page

| Network Card ID           | 1      |
|---------------------------|--------|
| Exceptional Alarm         | I ON I |
| Alarm Interval(10-86400S) | 10     |
| Output Channel            |        |
| Alarm Record              | OF     |

- Step 2 Click the button on to enable exceptional alarm.
- Step 3 Configure the network exceptional alarm interval.
- Step 4 Tick the **Output Channel** number.
- Step 5 Click the button on to enable Alarm Record alarm.
- Step 6 Click Apply.

The message "Apply succeed" is displayed and the system saves the settings.

----End

# 4.5.3 Setting Motion Alarm Parameters

### Description

On the Motion Alarm page, you can perform the following operations:

- Enable the motion alarm function.
- Set the motion alarm interval.
- Set the motion detection area.
- Set motion alarm the sensitivity
- Configure the motion alarm output channel.

When the alarm output function is enabled and the camera detects that an object moves into the motion detection area within the schedule time, the camera generates an alarm and triggers linkage alarm output.

- Enable the Alarm record.
- Enable SMTP.

• Enable FTP Upload.

#### Procedure

#### Step 1 Choose Configuration >Alarm > Motion Alarm.

The Motion Alarm page is displayed, as shown in Figure 4-19.

Figure 4-19 Motion Alarm page

🖻 Motion Alarm

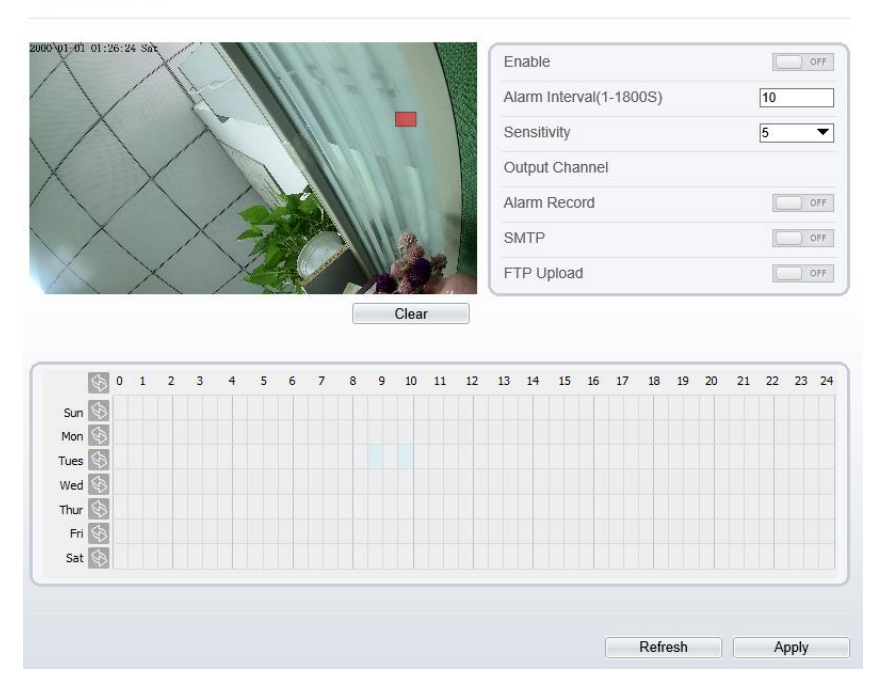

- Step 2 Click the button on to enable motion alarm.
- Step 3 Configure the motion interval.
- Step 4 Configure the sensitivity.
- Step 5 Configure the schedule time setting.

**Method 1:** Click left mouse button to select any time point within 0:00-24:00 from Monday to Sunday as shown in Figure 4-19.

**Method 2:** Hold down the left mouse button, drag and release mouse to select the schedule within 0:00-24:00 from Monday to Sunday.

### 

When you select time by dragging the cursor, the cursor cannot be moved out of the time area. Otherwise, no time can be selected.

Method 3: Click in the schedule page to select the whole day or whole week.

**Deleting deployment time:** Click is again or inverse selection to delete the selected schedule.

Step 6 Configure the detection area.

Motion Alarm

Press and hold the left mouse button, and drag in the video area to draw a detection area, as shown in Figure 4-20.

Figure 4-20 Motion Area Setting page

2009 (01-01 01:37:48 Sat

🛄 ΝΟΤΕ

Click **Clear** to delete a detection area.

Step 7 Click Apply.

The message "Apply succeed" is displayed. the system saves the settings.

----End

# 4.5.4 Setting push message Parameters

### Description

When enable push message button, the alarm information will be pushed to app if the device is managed by App.

Refresh

Apply

### Procedure

| Step 1 | Choose Configuration >Alarm > Push Message.                                                    |     |  |
|--------|------------------------------------------------------------------------------------------------|-----|--|
|        | The <b>Push Message</b> page is displayed, as shown in Figure 4-21.                            |     |  |
|        | Figure 4-21 Push message page<br>Push Message                                                  |     |  |
|        | Push Message                                                                                   | OFF |  |
|        | At the beginning, the alarm information will be pushed to app if the device is managed by app. |     |  |

Step 2 Click the button on to enable push message.

### Step 3 Click Apply.

The message "Apply succeed!" is displayed, and the system saves the settings. ----End

# 4.6 Configuring the Recording Function

# 4.6.1 Configuring a Recording Policy

You can configure the scheduled recording function, alarm recording function, recording quality, and recording rules.

### Procedure

### Step 1 Choose Configuration > Device Record > Record Policy.

The Record Policy page is displayed, as shown in Figure 4-22.

Web Operation

### Figure 4-22 Record Policy page

🚖 Record Policy

| ost Rec     | ord( | 0_86 | 3400 | e) |   |             |   |   |   |   |    |    |    |    |    |    |    |    |    | * 1 | 0     |    |    |    |   |
|-------------|------|------|------|----|---|-------------|---|---|---|---|----|----|----|----|----|----|----|----|----|-----|-------|----|----|----|---|
| USI REU     | Jun  | 0-00 | 9400 | 5) |   |             |   |   |   |   |    |    |    |    |    |    |    |    |    |     | 0     |    |    |    |   |
| Record Rule |      |      |      |    | С | Cycle Store |   |   |   |   |    |    |    |    |    |    |    |    |    |     |       |    |    |    |   |
| tream N     | ame  | 9    |      |    |   |             |   |   |   |   |    |    |    |    |    |    |    |    |    | s   | tream | 1  |    |    | • |
| Ś           | 0    | 1    | 2    | 3  | 4 | 5           | 6 | 7 | 8 | 9 | 10 | 11 | 12 | 13 | 14 | 15 | 16 | 17 | 18 | 19  | 20    | 21 | 22 | 23 | 1 |
| Sun 📎       |      |      |      |    |   |             |   |   |   |   |    |    |    |    |    |    |    |    |    |     |       |    |    |    |   |
| Mon 🔄       |      |      |      |    |   |             |   |   |   |   |    |    |    |    |    |    |    |    |    |     |       |    |    |    |   |
| Tues 📎      |      |      |      |    |   |             |   |   |   |   |    |    |    |    |    |    |    |    |    |     |       |    |    |    |   |
| Wed 🔄       |      |      |      |    |   |             |   |   |   |   |    |    |    |    |    |    |    |    |    |     |       |    |    |    |   |
| Thur 🔄      |      |      |      |    |   |             |   |   |   |   |    |    |    |    |    |    |    |    |    |     |       |    |    |    |   |
| Fri 🔄       |      |      |      |    |   |             |   |   |   |   |    |    |    |    |    |    |    |    |    |     |       |    |    |    |   |
| Sat 🔄       |      |      |      |    |   |             |   |   |   |   |    |    |    |    |    |    |    |    |    |     |       |    |    |    |   |

### Step 2 Set the parameters according to Table 4-11.

### Table 4-11 Recording policy parameters

| Parameter          | Description                                                                                                    | Setting                                                                                         |
|--------------------|----------------------------------------------------------------------------------------------------|-------------------------------------------------------------------------------------------------|
| Schedule<br>Record | Enables schedule record that you can configure the time policy.                                                                                                    | [Setting method]<br>Click the button on to enable<br>schedule record.<br>[Default value]<br>OFF |
| Post Record        | Recording duration (in seconds) after an alarm is generated.                                                                                                    | [Setting method]<br>Enter a value manually.                                                     |
| Record<br>Rule     | <ul> <li>Rule for saving recordings. The options are as follows:</li> <li>Cycle Store: Saves recordings in cycles.</li> <li>Save Days: Duration (in days) for saving a recording. The duration can be a maximum of 99999 days.</li> </ul> | [Setting method]<br>Select a value from the drop-<br>down list box.                             |
|                    | NOTE<br>The value <b>0</b> indicates that recordings are<br>not overwritten.                                                                                                    |                                                                                                 |

| Parameter      | Description         | Setting                                                             |
|----------------|---------------------|---------------------------------------------------------------------|
| Stream<br>Name | Name of the stream. | [Setting method]<br>Select a value from the drop-<br>down list box. |

- Step 3 Configure a recording plan.You can configure the system to record videos around the clock or in schedule.For details about how to set Schedule, see 4.5.3 Step 5.
- Step 4 Click Apply.
  - If the message "Apply success!" is displayed, the system saves the settings.
  - If other information is displayed, set the parameters correctly.

-----End

# 4.6.2 Configuring a Recording Directory

Description

Recordings can be stored in a NAS.

### Procedure

Step 1 Choose Configuration > Device Record > Record Directory. The Record Directory page is displayed, as shown in Figure 4-23.

Web Operation

### Figure 4-23 Record Directory page

🚊 Record Directory

| Disk Type | Disk Id | Group ID | Enable | Total Space(MB) | Usable Space<br>(MB) | Alarm<br>Threshold(%) | State  |
|-----------|---------|----------|--------|-----------------|----------------------|-----------------------|--------|
| NAS       | 1       | 1        | No     | 0               | 0                    | 100                   | 0      |
|           |         |          |        |                 |                      |                       |        |
|           |         |          |        |                 |                      |                       |        |
|           |         |          |        |                 |                      |                       |        |
|           |         |          |        |                 |                      |                       |        |
|           |         |          |        |                 |                      |                       |        |
|           |         |          |        |                 |                      |                       |        |
|           |         |          |        |                 |                      |                       |        |
|           |         |          |        |                 |                      |                       |        |
|           |         |          |        |                 |                      |                       |        |
|           |         |          |        |                 |                      |                       | Modify |
|           |         |          |        |                 |                      |                       |        |
|           |         |          |        |                 |                      |                       |        |
|           |         |          |        |                 |                      | Dofroch               | Apply  |
|           |         |          |        |                 |                      | Rellesh               | Appiy  |

Step 2 Set the parameters according to Table 4-12.

### Table 4-12 Recording directory parameters

| Parameter              | Description                                                                                         | Setting                                  |
|------------------------|----------------------------------------------------------------------------------------------------|------------------------------------------|
| Disk Type              | Recording directory type, which can be a NAS.                                                       | [Setting method]<br>The parameter cannot |
| Disk ID                | Indicates the Disk ID.                                                                              | be set manually.                         |
| Group ID               | Indicates the group HID.                                                                            |                                          |
| Enable                 | Indicates whether to enable the recording directory.                                                |                                          |
| Total Space            | Total disk space.                                                                                   |                                          |
| Usable Space           | Maximum disk space read automatically.                                                              |                                          |
| Alarm<br>Threshold (%) | The camera will alarm when used Space achieves the alarm threshold.                                 |                                          |
| State                  | Status of the connection between the current camera and recording directory detected automatically. |                                          |

# 4.6.3 Configuring the SD Card or NAS Recording

### Procedure

- Step 1 Choose Configuration > Device Record > Record Directory.
- Step 2 Click Modify.

The Record Path Modify page is displayed, as shown in Figure 4-24.

Figure 4-24 SD card Record Path Modify page

| Record Path Modify | ×      |
|--------------------|--------|
| NAS                | ON     |
| IP Address         |        |
| Path               |        |
| User Name          |        |
| Password           |        |
| Confirm            |        |
| File System        | ext4 💌 |
|                    | Modify |

Step 3 Set the parameters according to Table 4-13.

Table 4-13 SD card recording parameters

| Parameter   | Description                  | Setting                                            |  |  |
|-------------|------------------------------|----------------------------------------------------|--|--|
| NAS         | Enable NAS to enable record. | [Setting method]<br>Click button to enable<br>NAS. |  |  |
| IP Address  | IP address of NAS            | [Setting method]                                   |  |  |
| Path        | Path of NAS.                 | Enter a value manually.                            |  |  |
| User Name   | N/A                          |                                                    |  |  |
| Password    |                              |                                                    |  |  |
| Confirm     |                              |                                                    |  |  |
| File System |                              | [Setting method]                                   |  |  |
|             |                              | Select a value from the drop-down list box.        |  |  |

### Step 4 Click Apply.

The message "Apply success!" is displayed, and the system saves the settings. -----End

# 4.7 Configuring the Privacy Mask Function

### Procedure

### Step 1 Choose **Configuration** > **Privacy Masking**.

The Privacy Masking page is displayed, as shown in Figure 4-25.

Figure 4-25 Privacy Masking page

Privacy Masking

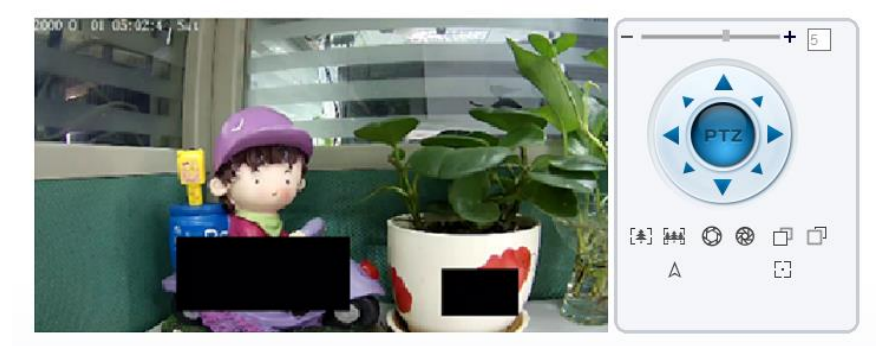

| 1 | ID | Name           | Туре        | Color | Enable |  |
|---|----|----------------|-------------|-------|--------|--|
|   | 1  | Privacy Mask 1 | Color Block |       | Yes    |  |
|   | 2  | Privacy Mask 2 | Color Block |       | Yes    |  |
|   |    |                |             |       |        |  |
|   |    |                |             |       |        |  |
|   |    |                |             |       |        |  |
|   |    |                |             |       |        |  |

Step 2 Press and hold the left mouse button, and drag on the preview image to cover the part to be masked.

## 

- The maximum percentage of an image that can be masked depends on the device model. Read the tip displayed on the page. A maximum of five areas can be masked.
- You can click Reset to configure the masked areas again.

Step 3 Set the parameters according to Table 4-14.

### Table 4-14 Privacy Masking parameters

| Parameter Description |                                                     | Setting                                                                                                    |  |  |  |  |
|-----------------------|-----------------------------------------------------|----------------------------------------------------------------------------------------------------|--|--|--|--|
| ID                    | ID of Privacy Masking.                              | N/A                                                                                                    |  |  |  |  |
| Name                  | Name of privacy Masking.                            | [Setting method]<br>Click the name and enter a value<br>manually.<br>[Default value]<br>Blank                                                                                              |  |  |  |  |
| Туре                  | Type of privacy masking.                            | [Setting method]<br>Select a value from the drop-down libox.<br>[Default value]<br>Color Block                                                                                             |  |  |  |  |
| Color                 | Color of privacy masking.                           | [Setting method]<br>Select a value from the drop-down list<br>box.<br>[Default value]<br>Black                                                                                             |  |  |  |  |
| Enable                | Indicates whether to enable<br>the privacy masking. | [Setting method]<br>Select a value from the drop-down list<br>box.<br>[Default value]<br>Yes                                                                                               |  |  |  |  |
| Delete                | Delete a privacy masking.                           | <ul> <li>[Setting method]</li> <li>1. 1.Select a privacy masking from<br/>the Privacy Masking List.</li> <li>2. 2.Click Delete, the privacy<br/>masking is deleted successfully</li> </ul> |  |  |  |  |

| Parameter | Description               | Setting                             |
|-----------|---------------------------|-------------------------------------|
| Modify    | Modify a privacy masking. | [Setting method]                    |
|           |                           | 1. Select a privacy masking from    |
|           |                           | the Privacy Masking List.           |
|           |                           | 2. Click a parameter and modify it. |
|           |                           | 3. Click Modify, the privacy        |
|           |                           | masking is modified                 |
|           |                           | successfully                        |

### Step 4 Click Apply.

The message "Apply success!" is displayed, and the system saves the settings. ----End

# 4.8 Configuring the Network Service

# 4.8.1 Setting 802.1x Parameters

### Preparation

802.1x authentication must be configured on the access port, which controls to access network resources for the connected user devices on the port.

### Procedure

### Step 1 Choose Configuration > Network Service > 802.1x.

The **802.1x** page is displayed, as shown in Figure 4-26.

Figure 4-26 802.1x page

🚖 802.1x

| 802.1x          | ON            |
|-----------------|---------------|
| Account         |               |
| Password        |               |
| ConfirmPassword |               |
|                 |               |
|                 | Refresh Apply |

- Step 2 Click the button on to enable 802.1x.
- Step 3 Enter the account name.
- Step 4 Enter the password and confirm password..
- Step 5 Click Apply.
- Step 6 The message "Apply success!" is displayed, and the system saves the settings. ----End

### 4.8.2 Setting DDNS Parameters

#### Preparation

Connect the specified camera to the Internet, and obtain the user name and password for logging into the Dynamic Domain Name System (DDNS) server.

#### Procedure

### Step 1 Choose Configuration > Network Service > DDNS.

The **DDNS** page is displayed, as shown in Figure 4-27.

Figure 4-27 DDNS page

🖻 DDNS

| DDNS      | ON            |
|-----------|---------------|
| Provider  | WBoxDDNS      |
| Host Name | WBoxDDNS.com  |
|           | Test DDNS     |
|           |               |
|           | Refresh Apply |

- Step 2 Click the button on to enable **DDNS**.
- Step 3 Set the parameters according to Table 4-15.

#### Table 4-15 DDNS parameters

| Parameter | Description                                      | Setting                                                                           |
|-----------|--------------------------------------------------|-----------------------------------------------------------------------------------|
| DDNS      | Indicates whether to enable<br>the DDNS service. | [Setting method]<br>Click the button on to enable DDNS.<br>[Default value]<br>OFF |

| Parameter | Description                                                                 | Setting                                                                                                    |
|-----------|-----------------------------------------------------------------------------|----------------------------------------------------------------------------------------------------|
| Provider  | DDNS service provider.<br>Currently, only 3322 and<br>DynDns are supported. | [Setting method]<br>Select a value from the drop-down<br>list box.<br>[Default value]<br>WBoxDDNS<br>NOTE                                |
|           |                                                                             | Set this parameter based on the site requirements.                                                                                       |
| Host Name | Host name customized by a user.                                             | [Setting method]<br>Enter a value manually.<br>[Default value]<br>Blank                                                                  |
| Test DDNS | Test if the device connects to DDNS successfully.                           | [Setting method]<br>Click Test, if the device connects to<br>DDNS successfully, the message<br>"Test CGI alarm success" is<br>displayed. |

### Step 4 Click Apply.

- If the message "Apply success!" is displayed, and the system saves the settings.
- If other information is displayed, set the parameters correctly.

----End

# 4.8.3 Setting PPPoE Parameters

### Preparation

Obtain the PPPoE user name and password from the network carrier.

### Description

If a PPPoE connection is used, you need to enter the user name and password on the **PPPoE** page. After you restart the device, the PPPoE settings take effect and the device obtains a public IP address.

### Procedure

### Step 1 Choose Configuration > Network Service > PPPoE.

The **PPPoE** page is displayed, as shown in Figure 4-28.

### Figure 4-28 PPPoE page

| <sup>会</sup> PPPoE  |               |
|---------------------|---------------|
| PPPoE               | ON            |
| Account<br>Password |               |
| IP Address          | Empty         |
|                     | Refresh Apply |

- Step 2 Click the button on to enable **PPPoE**.
- Step 3 Set the parameters according to Table 4-16.

### Table 4-16 PPPoE parameters

| Parameter | Description                                         | Setting                                                            |
|-----------|-----------------------------------------------------|--------------------------------------------------------------------|
| PPPoE     | Indicates whether to enable the PPPoE service.      | [Setting method]<br>Click the button on.<br>[Default value]<br>OFF |
| Accounts  | User name of PPPoE provided by the network carrier. | [Setting method]<br>Enter a value manually.                        |
| Password  | Password of PPPoE provided by the network carrier.  | [Setting method]<br>Enter a value manually.                        |

### Step 4 Click Apply.

- If the message "Apply success!" is displayed, and the system saves the settings.
- If other information is displayed, set the parameters correctly.

----End

# 4.8.4 Setting Port Mapping Parameters

### Description

With port forwarding can setup the connection between privacy network and public network. Enable the port forwarding to access the privacy network devices from public network.

### Procedure

### Step 1 Choose Configuration > Network Service > Port Mapping.

The **Port Mapping** page is displayed, as shown in Figure 4-29.

Figure 4-29 Port Mapping page

韋 Port Mapping

| Port Ma | pping      |             |                   |             | ON    |
|---------|------------|-------------|-------------------|-------------|-------|
| Мар Мо  | de         |             |                   | Auto        | •     |
| Auto Po | rt Mapping |             |                   |             |       |
| Enable  | PortType   | OutsidePort | OutsideIP Address | State       |       |
| ✓       | HTTP       | 80          | 0.0.0.0           | Ineffective |       |
| ✓       | RTSP       | 554         | 0.0.0.0           | Ineffective |       |
| ✓       | CONTROL    | 30001       | 0.0.0             | Ineffective |       |
|         |            |             |                   |             |       |
|         |            |             |                   |             |       |
|         |            |             |                   |             |       |
|         |            |             |                   |             |       |
|         |            |             |                   | Defeat      | Annto |

- Step 2 Click the button on to enable **Port Mapping**.
- Step 3 Set the parameters according to Table 4-17. Table 4-17 Port mapping parameters

| Parameter    | Description                                              | Setting                                                                                        |
|--------------|----------------------------------------------------------|------------------------------------------------------------------------------------------------|
| Port Mapping | Indicates whether to enable the<br>Port Mapping service. | [Setting method]<br>Click the button on.<br>[Default value]<br>OFF                             |
| Map Mode     | Mode of port mapping, includes auto and manual.          | [[Setting method]<br>Select a value from the<br>drop-down list box.<br>[Default value]<br>Auto |
| Port Type    | Port Type includes: HTTP, RTSP and Control               | N/A                                                                                            |

| Outside Port       | Port of outside network.       | [Setting method]                    |
|--------------------|--------------------------------|-------------------------------------|
|                    |                                | Enter a value manually in map mode. |
| Outside IP Address | IP address of outside network. | N/A                                 |
| State              | Mapping status                 | N/A                                 |

### Step 4 Click Apply.

- If the message "Apply success!" is displayed, and the system saves the settings.
- If other information is displayed, set the parameters correctly.

----End

# 4.8.5 Setting SMTP Parameters

### Description

If the Simple Mail Transfer Protocol (SMTP) function is enabled, the device automatically sends JPG images and alarm information to specified email addresses when an alarm is generated.

### Procedure

### $Step \ 1 \qquad Choose \ {\bf Configuration} > {\bf Network} \ {\bf Service} > {\bf SMTP}.$

The **SMTP** page is displayed, as shown in Figure 4-30.

### Figure 4-30 SMTP page

🚖 SMTP

| SMTP Server Address       | *            |
|---------------------------|--------------|
| SMTP Server Port          | * 25         |
| User Name                 | *            |
| Password                  | *            |
| Sender E-mail Address     | *            |
| Recipient_E-mail_Address1 | *            |
| Recipient_E-mail_Address2 |              |
| Recipient_E-mail_Address3 |              |
| Recipient_E-mail_Address4 |              |
| Recipient_E-mail_Address5 |              |
| Attachment Image Quality  | Mid          |
| Transport Mode            | No Encrypt 🗸 |
|                           |              |

Step 2 Set the parameters according to Table 4-18.

### 

Parameters marked with

are mandatory.

Table 4-18 SMTP parameters

| Parameter   | Description                          | Setting                 |
|-------------|--------------------------------------|-------------------------|
| SMTP Server | IP address of the SMTP server.       | [Setting method]        |
| Address     |                                      | Enter a value manually. |
| SMTP Server | Port number of the SMTP server.      | [Setting method]        |
| Port        |                                      | Enter a value manually. |
|             |                                      | [Default value]         |
|             |                                      | 25                      |
| User Name   | User name of the mailbox for sending | [Setting method]        |
|             | emails.                              | Enter a value manually. |
| Password    | Password of the mailbox for sending  | [Setting method]        |
|             | emails.                              | Enter a value manually. |

| Parameter                         | Description                                                                                                 | Setting                                                                                               |
|-----------------------------------|----------------------------------------------------------------------------------------------------|----------------------------------------------------------------------------------------------------|
| Sender E-<br>mail Address         | Mailbox for sending emails.                                                                                 | [Setting method]<br>Enter a value manually.                                                           |
| Recipient_E-<br>mail_Address<br>1 | (Mandatory) Email address of recipient 1.                                                                   | [Setting method]<br>Enter a value manually.                                                           |
| Recipient_E-<br>mail_Address<br>2 | (Optional) Email address of recipient 2.                                                                    |                                                                                                    |
| Recipient_E-<br>mail_Address<br>3 | (Optional) Email address of recipient 3.                                                                    |                                                                                                    |
| Recipient_E-<br>mail_Address<br>4 | (Optional) Email address of recipient 4.                                                                    |                                                                                                    |
| Recipient_E-<br>mail_Address<br>5 | (Optional) Email address of recipient 5.                                                                    |                                                                                                    |
| Attachment<br>Image<br>Quality    | A higher-quality image means more<br>storage space. Set this parameter based<br>on the site requirement.    | N/A                                                                                                   |
| Transport<br>Mode                 | Email encryption mode. Set this<br>parameter based on the encryption<br>modes supported by the SMTP server. | [Setting method]<br>Select a value from the<br>drop-down list box.<br>[Default value]<br>No Encrypted |

### Step 3 Click Apply.

- If the message "Apply success!" is displayed, and the system saves the settings.
- If other information is displayed, set the parameters correctly.

----End

# 4.8.6 Setting FTP Parameters

### Description

If the File Transfer Protocol (FTP) button is enabled, the device automatically sends the snapped alarm JPG images to specified FTP server.

#### Procedure

Step 1 Choose Configuration > Network Service > FTP.

The **FTP** page is displayed, as shown in Figure 4-31.

### Figure 4-31 FTP page

🖻 FTP

| FTP Upload    | ON            |
|---------------|---------------|
| FTP Address   |               |
| FTP Port      | 21            |
| Account       |               |
| Password      |               |
| FTP Path      |               |
| Image Quality | Mid           |
|               | Test FTP      |
|               |               |
|               | Refresh Apply |

- Step 2 Click the button on to enable **FTP**.
- Step 3 Set the parameters according to Table 4-19.
  - Table 4-19 FTP parameters

| Parameter | Description                     | Setting                 |
|-----------|---------------------------------|-------------------------|
| FTP       | Indicates whether to enable the | [Setting method]        |
| Upload    | FTP service.                    | Click the button on.    |
|           |                                 | [Default value]         |
|           |                                 | OFF                     |
| FTP       | IP address of FTP server.       | [Setting method]        |
| Address   |                                 | Enter a value manually. |
| FTP Port  | Port of FTP server.             | [Setting method]        |
|           |                                 | N/A                     |
|           |                                 | [Default value]         |
|           |                                 | 21                      |
| Account   | FTP server account.             | [Setting method]        |
|           |                                 | Enter a value manually. |
| Password  | FTP server Password.            | [Setting method]        |
|           |                                 | Enter a value manually. |
| FTP Path  | FTP Path to save the JPG image. | [Setting method]        |
|           |                                 | Enter a value manually. |

| Parameter        | Description                                                                                                 | Setting                                                                                       |
|------------------|----------------------------------------------------------------------------------------------------|-----------------------------------------------------------------------------------------------|
| Image<br>Quality | A higher-quality image means<br>more storage space. Set this<br>parameter based on the site<br>requirement. | [Setting method]<br>Select a value from the drop-<br>down list box.<br>[Default value]<br>Mid |

### Step 4 Click Apply.

- If the message "Apply success!" is displayed, and the system saves the settings.
- If other information is displayed, set the parameters correctly.

----End

# 4.8.7 Setting IP Filter Parameters

### Description

Set the IP address in specified network segment to allow access or prohibit access.

### Procedure

### $Step \ 1 \qquad Choose \ {\bf Configuration} > {\bf Network} \ {\bf Service} > {\bf IP} \ {\bf Filter}.$

The IP Filter page is displayed, as shown in Figure 4-32.

Web Operation

### Figure 4-32 IP Filter page

🚖 IP Filter

| IP Filter |                        |                        |             |            | ON    |
|-----------|------------------------|------------------------|-------------|------------|-------|
| Rule Ty   | ре                     |                        |             | Black List | •     |
| Black Li  | st(Following network s | egments are forbidden) |             |            | + -   |
|           | Begin IP Address       | End IP Address         | Description |            | Edit  |
|           |                        |                        |             |            |       |
|           |                        |                        |             |            |       |
|           |                        |                        |             |            |       |
|           |                        |                        |             |            |       |
|           |                        |                        |             |            |       |
|           |                        |                        |             |            |       |
|           |                        |                        |             |            |       |
|           |                        |                        |             |            |       |
|           |                        |                        |             |            |       |
|           |                        |                        |             | Refresh    | Apply |

- Step 2 Click the button on to enable **IP Filter**.
- Step 3 Set the parameters according to Table 4-20

Table 4-20 IP Filter parameters

| Parameter | Description                                            | Setting                                                                                             |
|-----------|--------------------------------------------------------|----------------------------------------------------------------------------------------------------|
| IP Filter | Indicates whether to enable the IP Filter.             | [Setting method]<br>Click the button on.<br>[Default value]<br>OFF                                  |
| Rule Type | IP filter type, includes black list<br>and white list. | [Setting method]<br>Select a value from the drop-down<br>list box.<br>[Default value]<br>Black List |

| Parameter  | Description       |         |    | Setting                     |  |
|------------|-------------------|---------|----|-----------------------------|--|
| Black List | Specified network | segment | to | [Setting method]            |  |
|            | anow access       |         |    | 1. Click + to enter the add |  |
|            |                   |         |    | black/white list page, as   |  |
|            |                   |         |    | shown in Figure 4-33        |  |
|            |                   |         |    | 2. Enter Begin IP Address.  |  |
|            |                   |         |    | 3. Enter End IP Address.    |  |
|            |                   |         |    | 4. Enter Description.       |  |
|            |                   |         |    | 5. Click OK, the black list |  |
|            |                   |         |    | added successfully.         |  |
| White List | Specified network | segment | to | [Setting method]            |  |
|            | promote access    |         |    | 1. Click + to enter the add |  |
|            |                   |         |    | black/white list page, as   |  |
|            |                   |         |    | shown in Figure 4-33        |  |
|            |                   |         |    | 2. Enter Begin IP Address.  |  |
|            |                   |         |    | 3. Enter End IP Address.    |  |
|            |                   |         |    | 4. Enter Description.       |  |
|            |                   |         |    | 5. Click OK, the white list |  |
|            |                   |         |    | added successfully.         |  |

#### Figure 4-33 Add IP Filter page

| New              | >         | ¢ |
|------------------|-----------|---|
|                  |           |   |
| Begin IP Address |           |   |
| End IP Address   |           |   |
| Description      |           |   |
|                  |           |   |
|                  | OK Cancel |   |

#### Step 4 Click Apply.

The message "Apply success!" is displayed, and the system saves the settings.

----End

### 4.8.8 Setting CGI Alarm Service Center Parameters

#### Description

Device will push the alarm message by CGI with Start URL and End URL, and send to data to CGI Server by HTTP protocol. CGI alarm message is the head of User-Agent of HTTP. Use HTTP protocol get and send to CGI Server. When need to integrate the CGI alarm message, need to resolve the HTTP Head "User-Agent" to get the data of CGI alarm message.

#### Procedure

### Step 1 Choose Configuration > Network Service > CGI Alarm Service Center. The CGI Alarm Service Center page is displayed, as shown in Figure 4-34.

### Figure 4-34 CGI Alarm Service Center page

### 🖻 CGI Alarm Service Center

| CGIAlarm                                          | ON            |
|---------------------------------------------------|---------------|
| Name                                              |               |
| Туре                                              | HTTP 🔻        |
| URL Start                                         |               |
| URL End                                           |               |
| Lior Namo                                         |               |
| oser name                                         |               |
| Password                                          |               |
| Proxy Setting                                     | ON            |
| Address                                           |               |
| Port                                              |               |
| platform User Name                                |               |
| platform Password                                 |               |
| Test the connection to the specifield HTTP server | Test          |
|                                                   |               |
|                                                   | Refresh Apply |

- Step 2 Click the button on to enable CGI Alarm.
- Step 3 Set the parameters according to Table 4-21.

### Table 4-21 CGI Alarm Service Center parameters

| Parameter | Description                                | Setting                                                                                       |
|-----------|--------------------------------------------|-----------------------------------------------------------------------------------------------|
| CGI Alarm | Indicates whether to enable the CGI Alarm. | [Setting method]<br>Click the button on.<br>[Default value]<br>OFF                            |
| Name      | Name of CGI Alarm.                         | [Setting method]<br>Enter a value manually.                                                   |
| Туре      | Type of CGI Alarm.                         | [Setting method]<br>Select a value from the drop-down<br>list box.<br>[Default value]<br>HTTP |

| Parameter                                                       | Description                                                                                             | Setting                                                                                                    |
|-----------------------------------------------------------------|----------------------------------------------------------------------------------------------------|----------------------------------------------------------------------------------------------------|
| URL Start                                                       | Push the alarm message by CGI<br>with start URL                                                         | [Setting method]<br>Enter a value manually.<br>For example:<br>http://192.168.35.74:80/MajorAlar<br>mType&MinorAlarmType&Source<br>Name&DeviceID&DeviceIP&Alar<br>mTime& Description |
| URL End                                                         | Push the alarm message by CGI with end URL                                                              | [Setting method]<br>Enter a value manually.<br>For example:<br>http://192.168.35.74:80/MajorAlar<br>mType&MinorAlarmType&Source<br>Name&DeviceID&DeviceIP&Alar<br>mTime&Description  |
| User Name                                                       | User name of device.                                                                                    | [Setting method]<br>Enter a value manually.                                                                                                    |
| Password                                                        | Password of device.                                                                                     | [Setting method]<br>Enter a value manually.                                                                                                    |
| Proxy<br>Setting                                                | Indicates whether to enable the<br>Proxy.<br>Forwarder server of CGI alarm to<br>forward the CGI alarm. | [Setting method]<br>Click the button on.<br>[Default value]<br>OFF                                                                                                    |
| Address                                                         | IP address of Forwarder server.                                                                         | [Setting method]<br>Enter a value manually.                                                                                                    |
| Port                                                            | Port of Forwarder server.                                                                               | [Setting method]<br>Enter a value manually.                                                                                                    |
| platform<br>User Name                                           | User name of forwarder server.                                                                          | [Setting method]<br>Enter a value manually.                                                                                                    |
| platform<br>Password                                            | Password of forwarder server.                                                                           | [Setting method]<br>Enter a value manually.                                                                                                    |
| Test the<br>connection<br>to the<br>specified<br>HTTP<br>server | Test if the device connects to the proxy successfully.                                                  | [Setting method]<br>Click Test, if the device connects to<br>the proxy successfully, the message<br>"Test CGI alarm success" is<br>displayed.                                        |

### Step 4 Click Apply.

The message "Apply success!" is displayed, and the system saves the settings.

----End

### 4.8.9 Setting SNMP Parameters

#### Description

Simple Network Management Protocol (SNMP) is an Internet Standard protocol, supports SNMP v1, SNMPv2c and SNMPv3 network protocol. Choose the proper SNMP protocol version and set the SNMP protocol parameter to collect and organize information about managed devices on IP networks.

#### Procedure

#### Step 1 Choose Configuration > Network Service > SNMP.

The **SNMP** page is displayed, as shown in Figure 4-35.

### Figure 4-35 SNMP page

🚖 SNMP

| SNMPv1              |     | ON |
|---------------------|-----|----|
| SNMPv2c             |     | ON |
| Write Community     |     |    |
| Read Community      |     |    |
| Tran Address        |     |    |
| Trap Port           | 162 |    |
|                     | 102 |    |
| Trap Community      |     |    |
| SNMPv3              |     | ON |
| Read Security Name  |     |    |
| Security Level      |     |    |
| Auth Algorithm      |     |    |
| Auth Password       |     |    |
| Encry Algorithm     |     | •  |
| Encry Password      |     |    |
| Write Security Name |     |    |
| Security Level      |     | •  |
| Auth Algorithm      |     | •  |
| Auth Password       |     |    |
| Encry Algorithm     |     |    |
| Encry Password      |     |    |
|                     |     |    |
| SNMP Port           | 161 |    |
|                     |     |    |
|                     |     |    |

Step 2 Click the button on to enable **SNMPv1**, **SNMPv2C** and **SNMPv3**. Table 4-22 Set the parameters according to Table 4-23.

| Table 4-23 SNMP | parameters |
|-----------------|------------|
|-----------------|------------|

| Parameter                 | Description                                                                                                    | Setting                                                                                        |
|---------------------------|----------------------------------------------------------------------------------------------------|------------------------------------------------------------------------------------------------|
| SNMPv1                    | Version of SNMP.<br>SNMPv1 and SNMPv2c use communities to<br>establish trust between managers and agents.                                                                                                | [Setting method]<br>Click the button on.<br>[Default value]                                    |
| SNMPv2c                   | Agents support three community names, write community, read community and trap.                                                                                                    | OFF                                                                                            |
| Write<br>Community        | Name of write community.<br>The write community only can modify data.                                                                                                    | [Setting method]<br>Enter a value manually.                                                    |
| Read<br>Community         | Name of read community.<br>The write community only can read data.                                                                                                    |                                                                                                |
| Trap<br>Address           | IP address of the trap.                                                                                                    |                                                                                                |
| Trap Port                 | Management port of accepting message from trap.                                                                                                    |                                                                                                |
| Trap<br>Community         | community string of trap.<br>The trap community string allows the<br>manager to receive asynchronous information<br>from the agent.                                                                      |                                                                                                |
| SNMPv3                    | Version of SNMP.<br>SNMPv3 uses community strings, but allows<br>for secure authentication and communication<br>between SNMP manager and agent.                                                          | [Setting method]<br>Click the button on.<br>[Default value]<br>OFF                             |
| Read<br>Security<br>Name  | Name of read security.                                                                                                    | [Setting method]<br>Enter a value manually.                                                    |
| Write<br>Security<br>Name | Name of write security.                                                                                                    |                                                                                                |
| Security<br>Level         | Security Level between SNMP manager and<br>agent, includes three levels:<br>Noauth: No authentication and no encryption<br>Auth: Authentication but no encryption<br>Priv: Authentication and encryption | [Setting method]<br>Select a value from the<br>drop-down list box.<br>[Default value]<br>Blank |
| Auth<br>Algorithm         | Authentication Algorithm, includes MD5and SHA.                                                                                                    | [Setting method]<br>Select a value from the<br>drop-down list box.<br>[Default value]<br>Blank |
| Parameter          | Description                                 | Setting                                                                                        |
|--------------------|---------------------------------------------|------------------------------------------------------------------------------------------------|
| Auth<br>Password   | Authentication password.                    | [Setting method]<br>Enter a value manually.                                                    |
| Encry<br>Algorithm | Encryption Algorithm, includes DES and AES. | [Setting method]<br>Select a value from the<br>drop-down list box.<br>[Default value]<br>Blank |
| Encry<br>Password  | Encryption password.                        | [Setting method]<br>Enter a value manually.                                                    |
| SNMP Port          | Port of SNMP.                               | [Setting method]<br>Enter a value manually.<br>[Default value]<br>161                          |

#### Step 3 Click Apply.

The message "Apply success!" is displayed, and the system saves the settings. ----End

## 4.9 Privilege Manager

#### Description

You can add, modify, and delete a user in privilege manager page.

#### Procedure

#### $Step \ 1 \qquad Choose \ {\bf Configuration} > {\bf Privilege} \ {\bf Manager} > {\bf User}.$

The **User** page is displayed, as shown in Figure 4-36. Table 4-24 describes the parameters.

#### Figure 4-36 User page

🖻 User

| ID | User Name | Groups     | Notes | Onerate |
|----|-----------|------------|-------|---------|
| 10 | 03cl Hume | oroups     | Notes | operate |
| 0  | admin     | SuperAdmin | admin | 4       |
|    |           |            |       |         |
|    |           |            |       |         |
|    |           |            |       |         |
|    |           |            |       |         |
|    |           |            |       |         |
|    |           |            |       |         |
|    |           |            |       |         |
|    |           |            |       |         |
|    |           |            |       |         |
|    |           |            |       |         |
|    |           |            |       | ٨d٨     |
|    |           |            |       | Add     |

#### Table 4-24 User parameters

| Parameter | Description                                                                                                    | Setting                                                                                       |
|-----------|----------------------------------------------------------------------------------------------------|-----------------------------------------------------------------------------------------------|
| ID        | User ID                                                                                                    | N/A                                                                                           |
| User Name | User name for logging in to the camera.                                                                                                    | [Setting method]<br>Select a value from the<br>drop-down list box.                            |
| Groups    | <ul> <li>Permission group where a user belongs.<br/>The default permission groups are Super<br/>Admin, Administrators, Operator, and<br/>Media user. Their permissions are<br/>described as follows:</li> <li>Super Admin: Includes all privileges.</li> <li>Administrators: Live Video, Video<br/>Control, PTZ control, Audio, Playback,<br/>Backup, Record Policy, Disk<br/>Configure, Privilege Manage,<br/>Parameter Configure, System<br/>Maintenance and Log,</li> <li>Operator: System Maintenance,<br/>Parameter Configure, playback, Live<br/>Video and Video Control.</li> </ul> | [Setting method]<br>Click <b>Add</b> , then select a<br>value from the drop<br>down list box. |
|           | • Media user: Live Video                                                                                                    |                                                                                               |

| Parameter | Description                                                                                                    | Setting                                                                |
|-----------|----------------------------------------------------------------------------------------------------|------------------------------------------------------------------------|
| Notes     | Notes of the User.                                                                                                    | [Setting method]<br>Click <b>Add</b> , then enter a<br>value manually. |
| Operate   | The operation of the user, includes view<br>user, modify user and delete user.<br>NOTE<br>Super Admin can be viewed only. | [Setting method]<br>Click the icon as<br>required.                     |

Step 2 Add, modify, or delete a user as required.

Table 4-25 describes the operations.

Table 4-25 Operation description

| Function | Procedure                                                             | Description             |
|----------|-----------------------------------------------------------------------|-------------------------|
| Add      | 1. Click Add.                                                         | Add an administrator or |
|          | The Add User page is displayed, as shown in                           | a common user           |
|          | Figure 4-37.                                                          | Figure 4-37.            |
|          | 2. Enter a user name, password, confirm                               |                         |
|          | password.                                                             |                         |
|          | 3. Select a group from the drop down list box.                        |                         |
|          | 4. Enter the notes (Optional).                                        |                         |
|          | 5. Check the privilege.                                               |                         |
|          | 6. Click <b>OK</b> .                                                  |                         |
|          | The user is added successfully.                                       |                         |
| Modify   | 1 Click                                                               | Modify the user         |
|          | The <b>Modify User</b> page is displayed.                             | group or                |
|          | 2. Modify the user name, password, group or                           | privilege.              |
|          | privilege.                                                            |                         |
|          | 3. Click <b>OK</b> .                                                  |                         |
|          | The user is modified successfully. The <b>User</b> page is displayed. |                         |

| Function | Procedure                                                                                                    | Description    |
|----------|----------------------------------------------------------------------------------------------------|----------------|
| Delete   | Select the user from the User list. Click <b>X</b> , the message "Confirm to delete?" is displayed, click <b>OK</b> , then the group is deleted successfully. | Delete a user. |

#### Figure 4-37 Add user page

| Add User        |      | х                                   |
|-----------------|------|-------------------------------------|
|                 |      |                                     |
| User Name       |      |                                     |
| Password        |      |                                     |
| ConfirmPassword |      |                                     |
| Group           |      | Administrators                      |
| Notes           |      |                                     |
|                 |      |                                     |
| Privilege       |      | Live VideoPrivilege Detail          |
| ✓ Live Video    | ~    | Watching real-time video and switch |
| ✓ Video Control | - 11 | stream.                             |
| PTZ Control     |      |                                     |
| ✓ Audio         |      |                                     |
| Playback        |      |                                     |
| ✓ Backup        |      |                                     |
| Record Policy   |      |                                     |
| ✓ Disk Config   | ~    |                                     |
|                 |      | OK Cancel                           |
|                 |      |                                     |

----End

## 4.10 Configuring Protocol Parameters

## 4.10.1 Checking Protocol Information

#### Description

You can view the existing protocol name and version number of the current device on the **Configuration** > **Protocol** > **Protocol Info** page, as shown in Figure 4-38. Table 4-26 describes the protocol-related parameters.

Figure 4-38 Protocol Info page

#### 로 Protocol Info

| Protocol Name             | ONVIF 💌                                   |
|---------------------------|-------------------------------------------|
| Protocol Version          | v2.6                                      |
| Protocol Software Version | v2.6_build004234                          |
| RTSP Rule                 | rtsp://ip:port/snl/live/cameraid/streamid |
| RTSP Example              | rtsp://192.168.0.120:554/snl/live/1/1     |

Refresh

#### Table 4-26 Protocol-related parameters

| Parameter                 | Description                                     |
|---------------------------|-------------------------------------------------|
| Protocol Name             | Type of the access protocol.                    |
| Protocol Version          | Version number of the access protocol.          |
| Protocol Software Version | Software version number of the access protocol. |
| RTSP Rule                 | URL rule of Real Time Streaming Protocol.       |
| RTSP Example              | URL example of Real Time Streaming Protocol.    |

## 4.10.2 Setting Security Authentication

#### Description

When an ONVIF-compliant device connects to the platform, you must authenticate the user name and password to ensure the connection security.

#### Procedure

Step 1 Choose Configuration > Protocol > Security.

The **Security** page is displayed as shown in Figure 4-39. Table 4-27 describes the parameters on the **Security** page.

Figure 4-39 Security page

🖻 Security

User Verification

Refresh Apply

#### Table 4-27 Parameter description

| Parameter         | Description                                                                                                    | Setting                                                                           |
|-------------------|----------------------------------------------------------------------------------------------------|-----------------------------------------------------------------------------------|
| User Verification | When you select the <b>User Verification</b><br>check box, the user name and password<br>must be the same as those for logging in<br>to the device web page. | [Setting method]<br>Click the button on<br>to enable <b>User</b><br>Verification. |
|                   | NOTE<br>The default user name is <b>admin</b> , and the<br>default password is <b>admin</b> .                                                                |                                                                                   |

#### Step 2 Click Apply.

A dialog box is displayed, indicating the parameter configuration success. To make the configuration take effect, click **Confirm** to restart the device.

----End

### 4.10.3 Setting Multicast Parameters

#### Description

You can set multicast IP, video port, audio port and source port in multicast parameter page.

#### Procedure

#### Step 1 Choose Configuration > Protocol > Multicast Param.

The **Multicast Param** page is displayed as shown in Figure 4-40. Table 4-28 describes the parameters on the **Multicast Param** page.

Web Operation

#### Figure 4-40 Multicast Param page

韋 Multicast Param

| Stream ID   | 1               |
|-------------|-----------------|
| IP          | 238.255.255.255 |
| Video Port  | 25330           |
| Source Port | 25530           |

Refresh

Apply

| Parameter   | Description                             | Setting                                                                                |
|-------------|-----------------------------------------|----------------------------------------------------------------------------------------|
| Stream ID   | ID of stream.                           | [Setting method]<br>Select a value from the drop-<br>list box.<br>[Default value]<br>1 |
| IP          | IP address that receive multicast data. | [Setting method]<br>Enter a value manually.<br>[Default value]<br>238.255.255.255      |
| Video Port  | Port that receive video data.           | [Setting method]<br>Enter a value manually.<br>[Default value]<br>25330                |
| Source Port | Port that receive source data.          | [Setting method]<br>Enter a value manually.<br>[Default value]<br>25530                |

#### Table 4-28 Parameter description

#### Step 2 Click Apply.

The message "Apply success, effective after restart!" is displayed, when the device restarts, the system will save the settings.

----End

## 4.11 Querying Operation Logs

#### Description

Operation logs record user operations and scheduled task commands during the running of the device. Operation logs can be classified into the following types: permission management, system maintenance, device configuration, recording operation, video control, and real-time video.

## 4.11.2 Querying Operation Logs

#### Procedure

#### Step 1 Choose Configuration > Device Log > Operation Log.

The **Operation Log** page is displayed, as shown in Figure 4-41.

Figure 4-41 Operation Log page

#### 🚊 Operation Log

| Operation Log |           | All Type 🔻      |
|---------------|-----------|-----------------|
| Begin Time    |           | 2000-1-1 7:33:6 |
| End Time      |           | 2000-1-2 7:33:6 |
|               |           | Download Query  |
| Time          | User Name | Log Info        |
|               |           |                 |
|               |           |                 |
|               |           |                 |
|               |           |                 |
|               |           |                 |
|               |           |                 |
|               |           |                 |
|               |           |                 |
|               |           |                 |
|               |           |                 |
| K < > >       |           |                 |

- Step 2 Set the search criteria.
  - 1. Select the type of operation logs to be queried from the **System Log** drop-down list box.
  - 2. Click the **Begin Time** and **End Time** text boxes respectively. A time setting control is displayed.

Web Operation

- 3. Set the start time and end time as required.
- 4. Enter the corresponding user name that is registered with the device from the **User Name** drop-down list box.

#### Step 3 Click Query.

The operation logs related to the specified user are displayed.

- Step 4 Download the operation logs.
  - 1. Set the start time, end time and log type.
  - 2. Click **Download** on the right of the page.

The log link and the message "Please download log by ' save as ' in the right key" are displayed.

3. Right-click the link and save the logs.

#### 🛄 ΝΟΤΕ

An operation log is named as **Operation Log** by default and in the following format:

Operation time user(User name) Operation information

For example:

2012-06-20 13:40:39 user() StartUpDevice

2012-06-20 13:42:46 user(admin) ConfigureDeviceName

2012-06-20 13:43:16 user(admin) ConfigureAlarmIn

----End

## 4.11.3 Querying Alarm Logs

#### Description

An alarm log records information about an alarm generated on a device, including the security, disk, and recording alarms.

#### Procedure

#### Step 1 Choose Configuration > Device Log > Alarm Log.

The Alarm Log page is displayed, as shown in Figure 4-42.

#### Figure 4-42 Alarm Log page

🚊 Alarm Log

| Alarm Type | All 🔻              |
|------------|--------------------|
| Begin Time | 2014-8-17 16:31:39 |
| End Time   | 2014-8-18 16:31:39 |
|            | Download Query     |

| Alarm Begin Time | Alarm End Time | Log Info | Source ID |
|------------------|----------------|----------|-----------|
|                  |                |          |           |
|                  |                |          |           |
|                  |                |          |           |
|                  |                |          |           |
|                  |                |          |           |
|                  |                |          |           |
|                  |                |          |           |
|                  |                |          |           |
|                  |                |          |           |
|                  |                |          |           |
| K < > >          |                |          |           |

#### Step 2 Set the search criteria.

- 1. Click the **Begin Time** and **End Time** text boxes respectively. A time setting control is displayed.
- 2. Set the start time and end time as required.
- 3. Select the type of the alarm logs to be queried from the **Alarm Type** drop-down list box.

#### Step 3 Click **Query**.

The alarm logs of the specified type are displayed.

- Step 4 Download the alarm logs.
  - 1. Set the start time and end time.
  - 2. Select a log type.
  - 3. Click **Download** on the right of the page.

The log link and the message "Please download log by save as in the right key" are displayed.

4. Right-click the link and save the logs.

#### 

An alarm log is named as Alarm Info by default and in the following format:

Alarm start time -> Alarm end time Alarm information SourceID

For example:

```
2012-03-17 16:31:17 -> 2012-03-17 16:32:29 occur motion detect alarm SourceId(1:1)
2012-03-17 16:35:31 -> 2012-03-17 16:35:41 occur motion detect alarm SourceId(1:1)
----End
```

## 4.11.4 Reporting Logs

#### Description

You can collect logs about a device, which help you analyze and solve possible problems occurring on the device. The logs include overview information, key parameters, operation logs, alarm logs, upgrade logs, and debugging logs.

Procedure

#### Step 1 Choose Configuration > Device Log > Collect all Log.

The Collect all log page is displayed, as shown in Figure 4-43.

Figure 4-43 Collect Log page

荦 Collect all log

Collect

#### Step 2 Collect logs with one click.

- 1. Click **Collect**, the download page is displayed.
- 2. Select the path to save the logs.

----End

## 4.12 Maintaining the Device

## 4.12.1 Restarting a Device

#### Description

You can restart a device in situations including the following:

- The device parameters are set incorrectly, and the device cannot work properly.
- A user needs to reset device parameters and make the settings to take effect.
- A device needs to be restarted remotely.

#### Procedure

Step 1 Choose **Configuration** > **Maintenance**.

The Camera Maintenance page is displayed, as shown in Figure 4-44.

Figure 4-44 Camera Restart page

#### 🚖 Camera Maintenance

| Restart                    |                               | *      |
|----------------------------|-------------------------------|--------|
| Update                     | Please select upgrade file  늘 | Update |
| Reserve IP setting         |                               | ON     |
| Restore To Factory Default |                               | 5      |

Step 2 Click

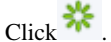

The message "Are you sure to restart?" is displayed.

#### Step 3 Click OK.

The device is restarted successfully five minutes later. ----End

## 4.12.2 Updating the software package

#### Description

You can update the software package from web.

#### Procedure

#### Step 1 Choose Configuration > Maintenance.

The **Device Maintenance** page is displayed.

- Step 2 Click **I** to select the upgrade file.
- Step 3 Click Update.
  - If the message "Upgrade success! The device is rebooting, please login late!" is displayed, the grogram update successfully and the device is rebooted.
  - If other information is displayed, select the upgrade package correctly.
  - ----End

## 4.12.3 Restoring a Device to Factory Settings

#### Description

You can restore a device to factory settings in situations including the following:

- The device parameters are set incorrectly, and the device cannot work properly.
- A user needs to reset device parameters.
- All parameters must be restored to the factory settings.

## 

After you click  $\Im$ , all parameters (you can choose whether to reserve the IP address) will be restored to the factory settings. Use this function carefully.

#### Procedure

Step 1 Choose Maintenance. The Device Maintenance page is displayed.
Step 2 Click the button to enable Reserve IP setting.
Image: Reserve IP address of the device.
Image: Reserve IP address of the device.
Image: Reserve IP address of the device.
Step 3 Click Image: Reserve IP address of the device.
Step 4 Click OK. The device is restored to the factory settings.

----End

## 4.13 Local Configuration

#### Description

You can save the snapshots and records to local.

#### Procedure

Step 1 Choose Configuration > Local Config.

The Local Config page is displayed, as shown in Figure 4-45.

#### Figure 4-45 Local Config page

로 Local Config

| Snapshot picture format        | ipg 🔻            |
|--------------------------------|------------------|
| SnapShot Save Path             | D:\LocalStorage\ |
| Local Record Save Path         | D:\LocalStorage\ |
| Local Record File Size(8-128M) | 64               |
|                                |                  |

| Refresh   | Apply |
|-----------|-------|
| 110110011 |       |

- Step 2 Select snapshot picture format from the drop-down box..
- Step 3 Set snapshot save path.
- Step 4 Set local record save path
- Step 5 Set local record file size(8-128M), the default value is 64.
- Step 6 The message "Apply success!" is displayed, and the system saves the settings.

----End

# **5** Technical Specifications

Table 5-1 lists the technical specifications of the camera.

| Table  | 5-1 | Technical | specifications |
|--------|-----|-----------|----------------|
| I able | J-1 | recinical | specifications |

| Specifications          | WBXID282MW<br>WBXID282MG                                 | WBXIB362MW<br>WBXIB362MG |  |
|-------------------------|----------------------------------------------------------|--------------------------|--|
| CAMERA                  | WDAID202WO                                               | WDAID302MG               |  |
| Image Sensor            | 1/2.7" Progressive Scan CM                               | IOS                      |  |
|                         | Color :0.2Lux@(F1.2,AGC                                  | ON)                      |  |
| Min. illumination       | B/W: 0 Lux@(IR LED ON)                                   |                          |  |
| Day & Night             | ICR                                                      |                          |  |
| Shutter Speed           | 1/5-1/20000                                              |                          |  |
| Auto Iris               | Fixed                                                    |                          |  |
| Wide Dynamic Range      | WDR >120dB                                               |                          |  |
| Digital Noise Reduction | 2D/3D                                                    |                          |  |
| Lens                    | 2.8mm                                                    | 3.6mm                    |  |
| FOV                     | 90 °                                                     | 85 °                     |  |
| IR LED                  | 18pcs                                                    |                          |  |
| IR Range                | 30m                                                      |                          |  |
| IMAGE                   |                                                          |                          |  |
| Video Compression       | H.265/H.264/MJPEG                                        |                          |  |
|                         | Main stream: 1080P: 500Kbps-12Mbps,                      |                          |  |
| Bit Rate (CBR/VBR)      | 720P:200Kbps-8Mbps;                                      |                          |  |
|                         | Sub stream: 100kb-6000kb                                 |                          |  |
| Audio Compression       | G.711 ,RAW_PCM                                           |                          |  |
| Max. Resolution         | 1920*1080/30fps                                          |                          |  |
|                         | Stream 1 1920*1080 /1280*720                             |                          |  |
| Stream                  | Stream 2 D1 to QVGA                                      |                          |  |
|                         | Stream 3<br>1920*1080/1280*720/D1/VGA/640*360/CIF/QVGA   |                          |  |
| Image Setting           | Rotate Mode, Saturation, Brightness, Contrast ,Sharpness |                          |  |

| Specifications        | WBXID282MW                                                                                                    | WBXIB362MW                                              |  |
|-----------------------|----------------------------------------------------------------------------------------------------|---------------------------------------------------------|--|
| ~                     | WBXID282MG                                                                                                    | WBXIB362MG                                              |  |
| HLC                   | Yes                                                                                                    |                                                         |  |
| 9:16 Corridor mode    | Yes                                                                                                    |                                                         |  |
| ROI                   | Yes                                                                                                    |                                                         |  |
| Defog                 | N/A                                                                                                    |                                                         |  |
| NETWORK               |                                                                                                    |                                                         |  |
| Network Protocols:    | IPv4,802.1x,HTTP,HTTPS,TCP/IP,UDP/IP,RTSP,DHCP,<br>NTP, RTCP/RTP, PPPoE, SMTP, DNS, UPnP, FTP,<br>ICMP, IGMP, Unicast and Multicast |                                                         |  |
| Alarm Trigger         | Motion Detection, Network                                                                                                    | Disconnect, Disk Alarm                                  |  |
| RTSP Video            | Standard RFC2326, Suppor                                                                                                    | Standard RFC2326, Support QuickTime/VLC Player          |  |
| Security              | User security authentication                                                                                                    | User security authentication, Reset, Hardware Watch Dog |  |
| Web Language          | English, Chinese, Polish, Italian, Portuguese, Spanish.<br>Russian, French, Czech, Hungarian                                        |                                                         |  |
| System Compatibility  | Onvif                                                                                                    |                                                         |  |
| Interface             |                                                                                                    |                                                         |  |
| Ethernet              | 1 Ethernet (10/100 Base-T) RJ-45 Connector                                                                                          |                                                         |  |
| GENERAL               |                                                                                                    |                                                         |  |
| Power Supply          | DC12V/POE                                                                                                    |                                                         |  |
| Power Consumption     | 2.5W(IR LED OFF); 5W (IR LED ON)                                                                                                    |                                                         |  |
| O stine Temperature   | Starting Temperature: -10 C                                                                                                    | C ~ 50 °C (14 °F ~ 122 °F )                             |  |
| Operating Temperature | Working Temperature: -20 °C ~ 50 °C (-4 °F ~ 122 °F)                                                                                |                                                         |  |
| Operating Humidity    | 0% - 90% RH                                                                                                    |                                                         |  |
| Ingress Protection    | IP67                                                                                                    |                                                         |  |
| Product Dimensions    | Ф94*84mm                                                                                                    | Φ196.5*62mm                                             |  |
| Product Weight        | 360g                                                                                                    |                                                         |  |

| Specifications            | WBXID284MW                                                                             | WBXIB364MW |  |
|---------------------------|----------------------------------------------------------------------------------------|------------|--|
| *                         | WBXID284MG                                                                             | WBXIB364MG |  |
| CAMERA                    |                                                                                        |            |  |
| Image Sensor              | 1/3" Progressive Scan CMC                                                              | os         |  |
| Min illumination          | Color :0.05Lux@(F1.2,AGC ON)                                                           |            |  |
|                           | B/W: 0 Lux@(IR LED ON)                                                                 |            |  |
| Day & Night               | ICR                                                                                    |            |  |
| Shutter Speed             | 1/5-1/20000                                                                            |            |  |
| Auto Iris                 | Fixed                                                                                  |            |  |
| Wide Dynamic Range        | WDR >120dB                                                                             |            |  |
| Digital Noise Reduction   | 2D/3D                                                                                  |            |  |
| Lens                      | 2.8mm                                                                                  | 3.6mm      |  |
| FOV                       | 90 °                                                                                   | 85 °       |  |
| IR LED                    | 24pcs                                                                                  |            |  |
| IR Range                  | 30m                                                                                    |            |  |
| IMAGE                     |                                                                                        |            |  |
| Video Compression         | H.265/H.264/MJPEG                                                                      |            |  |
| Bit Rate (CBR/VBR)        | Main stream: 1080P: 500Kbps~12Mbps, 720P: 200Kbps<br>~8Mbps;                           |            |  |
|                           | Sub stream 100Kbps~6Mbp                                                                |            |  |
| Audio Compression         | G.711, RAW_PCM                                                                         |            |  |
| Max. Resolution<br>Stream | 2592*1520/20fps                                                                        |            |  |
|                           | Stream 1 2592*1520/2560*1440/2304*1296/1920*1080<br>/1280*720                          |            |  |
| Stream                    | Stream 2 D1 to QVGA                                                                    |            |  |
|                           | Stream 3 2592*1520/2560*1440/2304*1296/1920*1080/<br>1280*720/D1/VGA/ 640*360/CIF/QVGA |            |  |
| Image Setting             | Rotate Mode, Saturation, Brightness, Contrast, Sharpness                               |            |  |
| HLC                       | Yes                                                                                    |            |  |
| 9:16 Corridor mode        | Yes                                                                                    |            |  |
| ROI                       | Yes                                                                                    |            |  |
| Defog                     | N/A                                                                                    |            |  |
| NETWORK                   |                                                                                        |            |  |

| Specifications        | WBXID284MW<br>WBXID284MG                                                                                                    | WBXIB364MW<br>WBXIB364MG    |  |
|-----------------------|----------------------------------------------------------------------------------------------------|-----------------------------|--|
| Network Protocols     | IPv4,802.1x,HTTP,HTTPS,TCP/IP,UDP/IP,RTSP,DHCP,<br>NTP, RTCP/RTP, PPPoE, SMTP, DNS, UPnP, FTP,<br>ICMP, IGMP, Unicast and Multicast |                             |  |
| Alarm Trigger         | Motion Detection, Network                                                                                                    | Disconnect, Disk Alarm      |  |
| RTSP Video            | Standard RFC2326, Suppor                                                                                                    | t QuickTime/VLC Player.     |  |
| Security              | User security authentication                                                                                                    | , Reset, Hardware Watch Dog |  |
| Web Language          | English, Chinese, Polish, Italian, Portuguese, Spanish.<br>Russian, French, Czech, Hungarian                                        |                             |  |
| System Compatibility  | Onvif                                                                                                    |                             |  |
| INTERFACE             |                                                                                                    |                             |  |
| Ethernet              | 1 Ethernet (10/100 Base-T) RJ-45 Connector                                                                                          |                             |  |
| GENERAL               |                                                                                                    |                             |  |
| Power Supply          | DC12V/POE                                                                                                    |                             |  |
| Power Consumption     | 2.5W(IR LED OFF); 5W (IR LED ON)                                                                                                    |                             |  |
|                       | Starting Temperature: -10 °C ~ 50 °C (14 °F ~ 122 °F )                                                                              |                             |  |
| Operating Temperature | Working Temperature: -20 °C ~ 50 °C (-4 °F ~ 122 °F)                                                                                |                             |  |
| Operating Humidity    | 0% - 90% RH                                                                                                    |                             |  |
| Ingress Protection    | IP67                                                                                                    |                             |  |
| Product Dimensions    | Φ119*100mm                                                                                                    | Ф228*69mm                   |  |
| Product Weight        | 650g                                                                                                    | 520g                        |  |

|                         | WBXID28122MW                                                                    | WBXIB28122MW                                                  |  |
|-------------------------|---------------------------------------------------------------------------------|---------------------------------------------------------------|--|
| Specifications          | WBXID28122MG                                                                    | WBXIB28122MG                                                  |  |
| CAMERA                  |                                                                                 |                                                               |  |
| Image Sensor            | 1/2.7" Progressive Scan CMOS                                                    |                                                               |  |
| Min ::!!                | Color :0.2Lux@(F1.2,AGC ON)                                                     |                                                               |  |
| Min. mummation          | B/W: 0 Lux@(IR LED ON)                                                          |                                                               |  |
| Day & Night             | ICR                                                                             |                                                               |  |
| Shutter Speed           | 1/5-1/20000                                                                     |                                                               |  |
| Auto Iris               | Fixed                                                                           |                                                               |  |
| Wide Dynamic Range      | WDR >120dB                                                                      |                                                               |  |
| Digital Noise Reduction | 2D/3D                                                                           |                                                               |  |
| Lens                    | 2.8mm-12mm                                                                      |                                                               |  |
| FOV                     | 90 °-35 °                                                                       |                                                               |  |
| IR LED                  | 24pcs                                                                           |                                                               |  |
| IR Range                | 30m                                                                             |                                                               |  |
| IMAGE                   |                                                                                 |                                                               |  |
| Video Compression       | H.265/H.264/MJPEG                                                               |                                                               |  |
|                         | Main stream: 1080P: 500Kbps-12Mbps,                                             |                                                               |  |
| Bit Rate (CBR/VBR)      | 720P:200Kbps-8Mbps;                                                             |                                                               |  |
|                         | Sub stream: 100kb-6000kb                                                        |                                                               |  |
| Audio Compression       | G.711, RAW_PCM                                                                  |                                                               |  |
| Max. Resolution         | 1920*1080/30fps                                                                 |                                                               |  |
|                         | Stream 1 1920*1080 /1280*720                                                    |                                                               |  |
| Stream                  | Stream 2 D1 to QVGA                                                             |                                                               |  |
|                         | Stream 3<br>1920*1080/1280*720/D1/VGA/640*360/CIF/QVGA                          |                                                               |  |
| Image Setting           | Rotate Mode, Saturation, Brightness, Contrast ,Sharpness                        |                                                               |  |
| HLC                     | Yes                                                                             |                                                               |  |
| 9:16 Corridor mode      | Yes                                                                             |                                                               |  |
| ROI                     | Yes                                                                             |                                                               |  |
| Defog                   | N/A                                                                             |                                                               |  |
| NETWORK                 |                                                                                 |                                                               |  |
| Network Protocols:      | IPv4,802.1x,HTTP,HTTPS,<br>NTP, RTCP/RTP, PPPoE, S<br>ICMP, IGMP, Unicast and N | TCP/IP,UDP/IP,RTSP,DHCP,<br>MTP, DNS, UPnP, FTP,<br>Multicast |  |

| Specifications        | WBXID28122MW<br>WBXID28122MG                                                                 | WBXIB28122MW<br>WBXIB28122MG |  |  |
|-----------------------|----------------------------------------------------------------------------------------------|------------------------------|--|--|
| Alarm Trigger         | Motion Detection, Network Disconnect, Disk Alarm                                             |                              |  |  |
| RTSP Video            | Standard RFC2326, Support QuickTime/VLC Player                                               |                              |  |  |
| Security              | User security authentication, Reset, Hardware Watch Dog                                      |                              |  |  |
| Web Language          | English, Chinese, Polish, Italian, Portuguese, Spanish.<br>Russian, French, Czech, Hungarian |                              |  |  |
| System Compatibility  | Onvif                                                                                        |                              |  |  |
| Interface             |                                                                                              |                              |  |  |
| Ethernet              | 1 Ethernet (10/100 Base-T) RJ-45 Connector                                                   |                              |  |  |
| GENERAL               |                                                                                              |                              |  |  |
| Power Supply          | DC12V/POE                                                                                    |                              |  |  |
| Power Consumption     | 2.5W(IR LED OFF); 5W (IR LED ON)                                                             |                              |  |  |
| Operating Temperature | Starting Temperature: $-10 \text{ C} \sim 50 \text{ C} (14 \text{ F} \sim 122 \text{ F})$    |                              |  |  |
|                       | Working Temperature: -20 °C ~ 50 °C (-4 °F ~ 122 °F)                                         |                              |  |  |
| Operating Humidity    | 0% - 90% RH                                                                                  |                              |  |  |
| Ingress Protection    | IP67                                                                                         |                              |  |  |
| Product Dimensions    | Φ119*100mm                                                                                   | Ф228*69mm                    |  |  |
| Product Weight        | 650g                                                                                         | 520g                         |  |  |

| Specifications            | WBXID28124MW                                                                           | WBXIB28124MW |  |  |
|---------------------------|----------------------------------------------------------------------------------------|--------------|--|--|
|                           | WBXID28124MG                                                                           | WBXIB28124MG |  |  |
| CAMERA                    |                                                                                        |              |  |  |
| Image Sensor              | 1/3" Progressive Scan CMOS                                                             |              |  |  |
| Min. illumination         | Color :0.05Lux@(F1.2,AGC ON)                                                           |              |  |  |
|                           | B/W: 0 Lux@(IR LED ON)                                                                 |              |  |  |
| Day & Night               | ICR                                                                                    |              |  |  |
| Shutter Speed             | 1/5-1/20000                                                                            |              |  |  |
| Auto Iris                 | Fixed                                                                                  |              |  |  |
| Wide Dynamic Range        | WDR >120dB                                                                             |              |  |  |
| Digital Noise Reduction   | 2D/3D                                                                                  |              |  |  |
| Lens                      | 2.8mm-12mm                                                                             |              |  |  |
| FOV                       | 90 °-35 °                                                                              |              |  |  |
| IR LED                    | 24pcs                                                                                  |              |  |  |
| IR Range                  | 30m                                                                                    |              |  |  |
| IMAGE                     |                                                                                        |              |  |  |
| Video Compression         | H.265/H.264/MJPEG                                                                      |              |  |  |
| Bit Rate (CBR/VBR)        | Main stream: 1080P: 500Kbps~12Mbps, 720P: 200Kbps<br>~8Mbps;                           |              |  |  |
|                           | Sub stream 100Kbps~6Mbp                                                                |              |  |  |
| Audio Compression         | G.711, RAW_PCM                                                                         |              |  |  |
| Max. Resolution<br>Stream | 2592*1520/20fps                                                                        |              |  |  |
| Stream                    | Stream 1 2592*1520/2560*1440/2304*1296/1920*1080<br>/1280*720                          |              |  |  |
|                           | Stream 2 D1 to QVGA                                                                    |              |  |  |
|                           | Stream 3 2592*1520/2560*1440/2304*1296/1920*1080/<br>1280*720/D1/VGA/ 640*360/CIF/QVGA |              |  |  |
| Image Setting             | Rotate Mode, Saturation, Brightness, Contrast, Sharpness                               |              |  |  |
| HLC                       | Yes                                                                                    |              |  |  |
| 9:16 Corridor mode        | Yes                                                                                    |              |  |  |
| ROI                       | Yes                                                                                    |              |  |  |
| Defog                     | N/A                                                                                    |              |  |  |
| NETWORK                   |                                                                                        |              |  |  |

| Specifications        | WBXID28124MW<br>WBXID28124MG                                                                                                    | WBXIB28124MW<br>WBXIB28124MG |  |  |
|-----------------------|----------------------------------------------------------------------------------------------------|------------------------------|--|--|
| Network Protocols     | IPv4,802.1x,HTTP,HTTPS,TCP/IP,UDP/IP,RTSP,DHCP,<br>NTP, RTCP/RTP, PPPoE, SMTP, DNS, UPnP, FTP,<br>ICMP, IGMP, Unicast and Multicast |                              |  |  |
| Alarm Trigger         | Motion Detection, Network Disconnect, Disk Alarm                                                                                    |                              |  |  |
| RTSP Video            | Standard RFC2326, Support QuickTime/VLC Player.                                                                                     |                              |  |  |
| Security              | User security authentication, Reset, Hardware Watch Dog                                                                             |                              |  |  |
| Web Language          | English, Chinese, Polish, Italian, Portuguese, Spanish.<br>Russian, French, Czech, Hungarian                                        |                              |  |  |
| System Compatibility  | Onvif                                                                                                    |                              |  |  |
| INTERFACE             |                                                                                                    |                              |  |  |
| Ethernet              | 1 Ethernet (10/100 Base-T) RJ-45 Connector                                                                                          |                              |  |  |
| GENERAL               |                                                                                                    |                              |  |  |
| Power Supply          | DC12V/POE                                                                                                    |                              |  |  |
| Power Consumption     | 2.5W(IR LED OFF); 5W (IR LED ON)                                                                                                    |                              |  |  |
| Operating Temperature | Starting Temperature: -10 °C ~ 50 °C (14 °F ~ 122 °F )                                                                              |                              |  |  |
|                       | Working Temperature: -20 °C ~ 50 °C (-4 °F ~ 122 °F)                                                                                |                              |  |  |
| Operating Humidity    | 0% - 90% RH                                                                                                    |                              |  |  |
| Ingress Protection    | IP67                                                                                                    |                              |  |  |
| Product Dimensions    | Φ119*100mm                                                                                                    | Ф228*69mm                    |  |  |
| Product Weight        | 650g                                                                                                    | 520g                         |  |  |